# TALKTONE 說可通網路電話機

# T-3001 T3002

安裝手冊

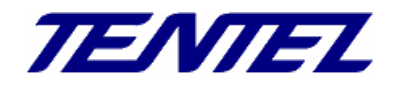

| -、   | 配件內容:                                    | 4 -    |
|------|------------------------------------------|--------|
| Ξ,   | 硬體安裝:                                    | 4 -    |
| Ξ、   | 使用電話設定:                                  | 6 -    |
| 四、   | 電腦連線:                                    | - 15 - |
| 五、   | 建立語音撥號電話簿:                               | - 16 - |
| 六、   | 撥號領域規則設定:······························· | - 17 - |
| 七、   | 載入交換機參數:                                 | - 18 - |
| 八、   | 撥號設定:································    | - 19 - |
| 九、   | 快速撥號設定:                                  | - 21 - |
| +、   | 語音辨識設定:                                  | - 22 - |
| +–、  | 分機表範圍設定:                                 | - 24 - |
| 十二、  | 轉接代碼設定:                                  | - 25 - |
| 十三、  | 主人信箱設定:                                  | - 26 - |
| 十四、  | 招呼語設定:                                   | - 27 - |
| 十五、  | 整合碼設定:                                   | - 28 - |
| 十六、  | 上下班時間設定:                                 | - 29 - |
| 十七、  | 資料同步設定:                                  | - 30 - |
| 十八、  | 讀取答錄機:                                   | - 31 - |
| 十九、  | WAN 廣域網路設定:                              | - 32 - |
| 二十、  | SIP 設定-國洋網設定:                            | - 33 - |
| 二十一、 | SIP 設定-其他服務領域設定:                         | - 34 - |
| 二十二、 | 埠號設定:                                    | - 35 - |
| 二十三、 | CODEC 設定:                                | - 36 - |
| 二十四、 | CODEC ID 設定:                             | - 37 - |
| 二十五、 | RTP 設定:                                  | - 38 - |
| 二十六、 | RPORT 設定:                                | - 39 - |
| 二十七、 | STUN 設定:                                 | - 40 - |
| 二十八、 | SIP 的其它設定:                               | - 41 - |
| 二十九、 | 轉接設定:                                    | - 42 - |
| Ξ+、  | 自動校時設定:                                  | - 43 - |
| 三十一、 | 音量設定:                                    | - 44 - |
| 三十二、 | 電話鈴聲設定`:                                 | - 45 - |
| 三十三、 | 勿干擾設定 :                                  | - 46 - |
| 三十四、 | 自動應答設定:                                  | - 47 - |
| 三十五、 | 來電插話設定:                                  | - 48 - |
| 三十六、 | 鬧鈴設定:                                    | - 49 - |
| 三十七、 | 免持聽筒設定:                                  | - 50 - |

| 三十八、 | 系統權限設定: | 51 - |
|------|---------|------|
| 三十九、 | 系統備份還原: | 52 - |
| 四十、  | 系統預設值:  | 53 - |
| 四十一、 | 儲存設定值:  | 54 - |

#### 一、配件内容:

- 1. TALKTONE 說可通網路電話複合機一台。
- 2. 網路線一條。
- 3. DC12~15V 電源供應器一個。
- 4. 安裝設定及使用說明光碟一份。
- 二、硬體安裝:

以下標示紅色文字僅適用於 T3001。

- 本機可使用於家用,當電話閘道器或答錄電話機用,亦可使用於辦公室,多機連線當電話總機用, 相關連接方式請參考「家用接線示意圖」及「自動總機配置示意圖」。
- 6. 家用接線示意圖:
- A. 請將局線端(或 PBX 之分機)插入電話機前方 LINE 插孔。
- B. 請將原插於電腦(來自內部區域網路端或 ADSL 端)網路線拔下插入電話機 WAN 插孔。
- C. 將附件之網路線一端插於電話機前方 LAN 端,一端插入電腦的網路插孔。
- D. 將電源供應器插入市電(AC110V),再將供應器輸出線插於電話機後方電源插孔。
- E. 完成上述安裝可先測試電話撥號與接聽功能。
- F. 撥出電話:請依你原來撥號方式撥出電話,待對方接聽後通話。
- G. 接聽電話: 您也可請對方(或使用您的手機)撥電話給您, 測試接聽狀況, 當電話響鈴時, 您可拿聽 筒接答。

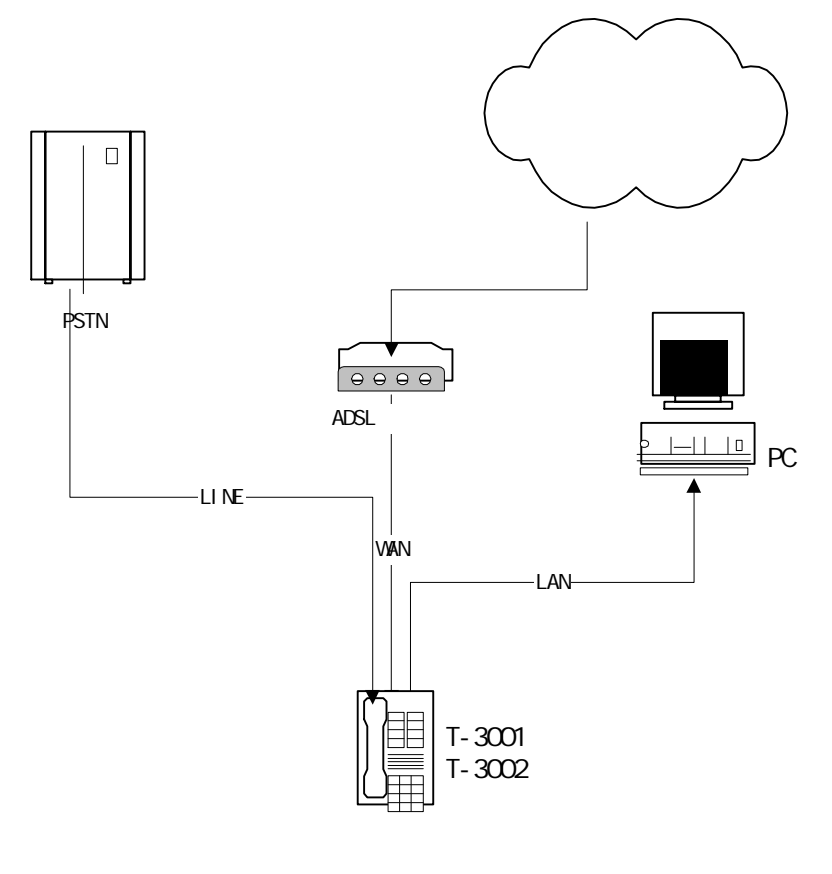

- 7. 自動總機配置示意圖:
  - A. 當多機連線時,請其中一台設定為主控端,其餘設為被控端,主控端網路請設為 NAT 模式,啟動 DHCP SERVER 服務,再將 LAN PORT IP 設定為 192.168.122.1。
  - B. 將 PBX 之自動總機 LINE 插入各電話機後方 LINE 插孔,請紀錄主控端 LINE 的絕對分機號碼。
  - C. 請參考下圖接線方式將被控端 WAN PORT 插於主控端的 LAN PORT,如需連接兩台或以上被控端時, 請加裝 HUB 並接網路。
  - D. 被控端請設定為 IP 自動取得(DHCP)。
  - E. 將電源供應器插入市電(AC110V),再將供應器輸出線插於電話機後方電源插孔。

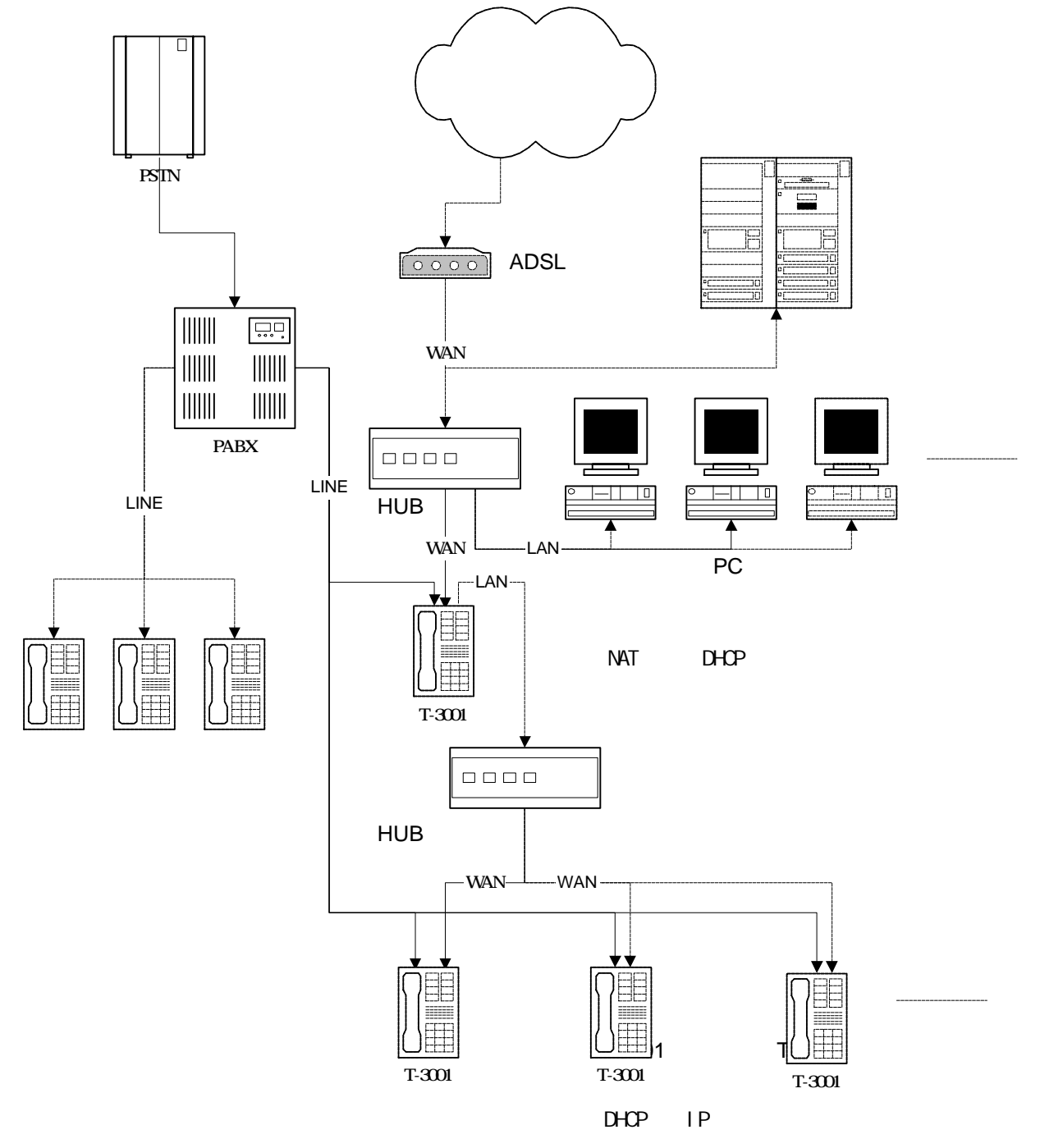

# 三、使用電話定:

# 除用網頁設定外,也可以使用電話機設定本系統參數,請參考以下資料設定。

| 功能說明                    | 按鍵碼                  | 資料長度     | 註解                                                            |
|-------------------------|----------------------|----------|---------------------------------------------------------------|
| 開放 PHONE PORT 電話設定      | #190#                |          | 聽到嗶嗶聲後,掛斷就可以開始設定                                              |
| 關閉 PHONE PORT 電話設定      | #191#                |          | 聽到嗶嗶聲後,關閉設定功能                                                 |
| 以下設定必須在開放 PHONE POR     | T 電話機設定模式下方可設定       |          |                                                               |
| 重新開機                    | #195#                |          | 修改網路、SIP 等相關設定後必須重開機才<br>能生效                                  |
| 網路恢復成出廠預設值              | #196#                |          | 預設值為 WAN PORT 為 DHCP 形式 , LAN<br>PORT 為 NAT 形式                |
| 所有設定恢復出廠預設值             | #198#                |          |                                                               |
| 將 WAN PORT 網路設成 DHCP 形式 | #111#                |          | DHCP 為自動取得                                                    |
| WAN PORT 固定 ip 設定       | #112xxx.xxx.xxx.xx#  | 3X4      | xxx.xxx.xxx.xxx 為 ip No. 例:<br>010.001.010.100                |
| WAN PORT NETMASK 設定     | #113xxx.xxx.xxx.xxx# | 3X4      | xxx.xxx.xxx.xxx 為 NETMASK No.                                 |
| WAN PORT GATEWAY 設定     | #114xxx.xxx.xxx.xxx# | 3X4      | xxx.xxx.xxx.xxx 為 GATEWAY No.                                 |
| WAN PORT DNS 設定         | #115xxx.xxx.xxx.xxx# | 3X4      | xxx.xxx.xxx.xxx 為 DNS No.                                     |
| 設定送話增益                  | #131nn#              | 2        | nn 為增益 00 15 間,建議 8 12                                        |
| 設定受話增益                  | #132nn#              | 2        | nn 為增益 00 15 間,建議 8 12                                        |
| 以下訊息可直接從話機按鍵收聽,不        |                      |          |                                                               |
| 播報系統現在時間                | #117#                |          | 可確認網路對時是否正常,以判斷網路是否<br>斷線                                     |
| 收聽 LAN PORT IP 值        | #120#                |          | 如為 NAT 模式 , 是播報 LAN PORT IP 值 ,<br>如為橋接模式 , 是播報 WAN PORT IP 值 |
| 收聽網路模式                  | #121#                |          | 分 DHCP 或 固定 ip                                                |
| 播報 ip-phone 號碼          | #122#                |          | 此為註冊成功的 SIP 號碼                                                |
| 播報 WAN PORT 的 netmask 值 | #123#                |          |                                                               |
| 播報 WAN PORT 的 gateway 值 | #124#                |          |                                                               |
| 播報 WAN PORT 的 dns 值     | #125#                |          |                                                               |
| 播報 WAN PORT 的 IP 值      | #126#                |          |                                                               |
| 撥號模式切換                  | #170#                |          | 「聲控撥號」/「按鍵撥號」互相切換                                             |
| 已下設定可使用連接於 PHONE PC     | DRT 的電話機或由撥入 LINE    | PORT 自動接 | 聽後輸入下列參數設定系統                                                  |
| 設定辨識後是否播報電話號碼           | #169#0#d#*#          | 1        | d=0 不播報 d=1 播報                                                |
| 設定轉接是否需要確認鍵             | #169#2#d#*#          | 1        | d=0 需要 d=1 不需要                                                |
| 設定第一斷線音的第一組頻率           | #169#4#d#*#          | 4        | d 單位 Hz                                                       |
| 設定第一斷線音的第二組頻率           | #169#8#d#*#          | 4        | d 單位 Hz                                                       |
| 設定第一斷線音的有聲長度            | #169#12#d#*#         | 4        | d 單位 10mS                                                     |
| 設定第一斷線音的無聲長度            | #169#16#d#*#         | 4        | d 單位 10mS                                                     |
| 設定第一斷線音要循環的次數           | #169#600#d#*#        | 1        | d 次數                                                          |
| 設定第二斷線音的第一組頻率           | #169#20#d#*#         | 4        | d 單位 Hz                                                       |
| 設定第二斷線音的第二組頻率           | #169#24#d#*#         | 4        | d 單位 Hz                                                       |

| 設定第二斷線音的有聲長度            | #169#28#d#*#   | 4  | d 單位 10mS                               |
|-------------------------|----------------|----|-----------------------------------------|
| 設定第二斷線音的無聲長度            | #169#32#d#*#   | 4  | d 單位 10mS                               |
| 設定第二斷線音要循環的次數           | #169#602#d#*#  | 1  | d 次數                                    |
| 設定回鈴音的第一組頻率             | #169#2912#d#*# | 4  | d 單位 Hz                                 |
| 設定回鈴音的第二組頻率             | #169#2916#d#*# | 4  | d 單位 Hz                                 |
| 設定回鈴音的有聲時間              | #169#2920#d#*# | 4  | d 單位 10mS                               |
| 設定回鈴音的無聲時間              | #169#2924#d#*# | 4  | d 單位 10mS                               |
| 設定回鈴音的循環次數              | #169#2928#d#*# | 1  | d 次數                                    |
| 設定忙線音的第一組頻率             | #169#2930#d#*# | 4  | d 單位 Hz                                 |
| 設定忙線音的第一組頻率             | #169#2934#d#*# | 4  | d 單位 Hz                                 |
| 設定忙線音的有聲時間              | #169#2938#d#*# | 4  | d 單位 10mS                               |
| 設定忙線音的無聲時間              | #169#2942#d#*# | 4  | d 單位 10mS                               |
| 設定忙線音的循環次數              | #169#2946#d#*# | 1  | d 次數                                    |
| 設定轉接時間(FLASH TIME)      | #169#36#d#*#   | 2  | d 單位 10mS                               |
| 設定電話轉出的代碼(一般 FLASH)     | #169#38#s#**#  | 10 | s=轉出代碼(如為 FLASH 請輸入&,)                  |
| 設定未應答接回的代碼(一般<br>FLASH) | #169#58#s#**#  | 10 | s=接回代碼(如為 FLASH 請輸入&,)                  |
| 設定 PHONE PORT 優先撥號方式    | #169#78#d#*#   | 1  | d=0 按鍵撥號 d=1 聲控撥號                       |
| 設定系統作業模式                | #169#88#d#*#   | 1  | d=0 一般 d=1 答錄機 d=2 自動總機                 |
| 設定 pstn 進線密碼            | #169#94#s#**#  | 4  | s=pstn 進線密碼 , 此密碼為要設定參數前要<br>允許設定之開啟密碼。 |
| 設定暫停 P 的時間              | #169#100#d#*#  | 2  | d 單位 0.5 秒                              |
| 設定分機最長碼長                | #169#102#d#*#  | 1  | d=碼數 1 7                                |
| 設定系統所在地的區域碼             | #169#104#s#**# | 10 | s=區域碼                                   |
| 設定行動電話的前置碼              | #169#114#s#**# | 10 | s=前置碼                                   |
| 設定外線抓取碼                 | #169#124#s#**# | 10 | s=外線碼                                   |
| 設定撥外線碼要等待多少時間再撥<br>號    | #169#134#s#**# | 1  | s 請輸入1 5間 1= 0.5秒 5=2.5秒                |
| 設定撥授權碼後要等待多少時間再<br>撥號   | #169#144#s#**# | 1  | s 請輸入1 5間 1=0.5秒 5=2.5秒                 |
| 設定撥打電話的授權碼              | #169#154#s#**# | 10 | s=電話授權碼                                 |
| 設定授權碼撥號的順序              | #169#200#d#*#  | 1  | d=0 先撥號 d=1 先撥授權碼                       |
| 設定轉接內線時撥號後要再撥的號<br>碼    | #169#202#s#**# | 10 |                                         |
| 設定轉接外線時撥號後要再撥的號<br>碼    | #169#212#s#**# | 10 |                                         |
| 設定語音辨識播報的分數門檻值          | #169#572#d#*#  | 4  | 修改請洽本公司工程人員                             |
| 設定語音辨識直接轉接的分數門檻<br>值    | #169#574#d#*#  | 4  | 修改請洽本公司工程人員                             |
| 設定語音辨識的等待時間             | #169#576#d#*#  | 1  | 修改請洽本公司工程人員                             |
| 設定答錄機留言是否轉發 Email       | #169#578#d#*#  | 1  | d=0 不轉發 d=1 轉發                          |
| 設定自動總機是否允許轉接外線          | #169#580#d#*#  | 1  | d=0 不允許 d=1 允許                          |

| PHONE PORT 話機 off hook 時,<br>如設定為語音撥號是否播報語音提<br>示語 | #169#582#d#*#   | 1 | d=0 不播報 d=1 播報                              |
|----------------------------------------------------|-----------------|---|---------------------------------------------|
| 設定自動總機、答錄機是否啟用監<br>聽                               | #169#594#d#*#   | 1 | d=0 關閉  d=1 啟用  本項設定僅適用於 IP<br>PHON 系列      |
| 設定答錄機延遲接聽響鈴數                                       | #169#616#d#*#   | 2 | d=次數                                        |
| 設定 PBX 對本機點燈的 CALL ID<br>碼                         | #169#620#s#**#  | 9 | s=點燈碼 本項設定僅適用於 IP PHON 系<br>列               |
| 設定 PBX 對本機熄燈的 CALL ID<br>碼                         | #169#630#s#**#  | 9 | s=熄燈碼 本項設定僅適用於 IP PHON 系<br>列               |
| 設定於自動總機狀態時外轉外密碼                                    | #169#640#s#**#  | 4 | s=密碼                                        |
| 設定轉接無應答要接回時間                                       | #169#650#d#*#   | 2 | d 單位 1 秒,此適用於自動總機狀態                         |
| 設定逾時無操作要掛斷或轉接總機                                    | #169#652#d#*#   | 1 | d=0 掛斷 d=1 轉總機,此適用於自動總機<br>狀態               |
| 設定轉接監控模式                                           | #169#654#d#*#   | 1 | d=0 不監控 d=1 忙線監控 d=2 全程監<br>空,此適用於自動總機狀態    |
| 設定自動總機整合碼                                          |                 |   | 共八組                                         |
| 第一組參數 - 內、外線呼叫                                     | #169#1104#d#*#  | 1 | d=0 內線 d=1 外線                               |
| 第一組參數 - 呼叫狀態                                       | #169#1106#d#*#  | 1 | d=0 直接撥入 d=1 忙線 d=2 無應答 d=3<br>跟隨至總機 d=4 其它 |
| 第一組參數 - 起始碼                                        | #169#1108#s#**# | 6 | 輸入s                                         |
| 第一組參數 - 間隔碼                                        | #169#1116#s#**# | 6 | 輸入 s                                        |
| 第一組參數 - 結束碼                                        | #169#1124#s#**# | 6 | 輸入s                                         |
| 第二組參數 - 內、外線呼叫                                     | #169#1132#d#*#  | 1 | d=0 內線 d=1 外線                               |
| 第二組參數 - 呼叫狀態                                       | #169#1134#d#*#  | 1 | d=0 直接撥入 d=1 忙線 d=2 無應答 d=3<br>跟隨至總機 d=4 其它 |
| 第二組參數 - 起始碼                                        | #169#1136#s#**# | 6 | 輸入s                                         |
| 第二組參數 - 間隔碼                                        | #169#1144#s#**# | 6 | 輸入s                                         |
| 第二組參數 - 結束碼                                        | #169#1152#s#**# | 6 | 輸入s                                         |
| 第三組參數 - 內、外線呼叫                                     | #169#1160#d#*#  | 1 | d=0 內線 d=1 外線                               |
| 第三組參數 - 呼叫狀態                                       | #169#1162#d#*#  | 1 | d=0 直接撥入 d=1 忙線 d=2 無應答 d=3<br>跟隨至總機 d=4 其它 |
| 第三組參數 - 起始碼                                        | #169#1164#s#**# | 6 | 輸入s                                         |
| 第三組參數 - 間隔碼                                        | #169#1172#s#**# | 6 | 輸入s                                         |
| 第三組參數 - 結束碼                                        | #169#1180#s#**# | 6 | 輸入s                                         |
| 第四組參數 - 內、外線呼叫                                     | #169#1188#d#*#  | 1 | d=0 內線 d=1 外線                               |
| 第四組參數 - 呼叫狀態                                       | #169#1190#d#*#  | 1 | d=0 直接撥入 d=1 忙線 d=2 無應答 d=3<br>跟隨至總機 d=4 其它 |
| 第四組參數 - 起始碼                                        | #169#1192#s#**# | 6 | 輸入s                                         |
| 第四組參數 - 間隔碼                                        | #169#1200#s#**# | 6 | 輸入s                                         |
| 第四組參數 - 結束碼                                        | #169#1208#s#**# | 6 | 輸入s                                         |
| 第五組參數 - 內、外線呼叫                                     | #169#1216#d#*#  | 1 | d=0 內線 d=1 外線                               |
| 第五組參數 - 呼叫狀態                                       | #169#1218#d#*#  | 1 | d=0 直接撥入 d=1 忙線 d=2 無應答 d=3<br>跟隨至總機 d=4 其它 |
| 第五組參數 - 起始碼                                        | #169#1220#s#**# | 6 | 輸入 s                                        |

| 第五組參數 - 間隔碼                  | #169#1228#s#**# | 6 | 輸入s                                         |
|------------------------------|-----------------|---|---------------------------------------------|
| 第五組參數 - 結束碼                  | #169#1236#s#**# | 6 | 輸入 s                                        |
| 第六組參數 - 內、外線呼叫               | #169#1244#d#*#  | 1 | d=0 內線 d=1 外線                               |
| 第六組參數 - 呼叫狀態                 | #169#1246#d#*#  | 1 | d=0 直接撥入 d=1 忙線 d=2 無應答 d=3<br>跟隨至總機 d=4 其它 |
| 第六組參數 - 起始碼                  | #169#1248#s#**# | 6 | 輸入 s                                        |
| 第六組參數 - 間隔碼                  | #169#1256#s#**# | 6 | 輸入s                                         |
| 第六組參數 - 結束碼                  | #169#1264#s#**# | 6 | 輸入s                                         |
| 第七組參數 - 內、外線呼叫               | #169#1272#d#*#  | 1 | d=0 內線 d=1 外線                               |
| 第七組參數 - 呼叫狀態                 | #169#1274#d#*#  | 1 | d=0 直接撥入 d=1 忙線 d=2 無應答 d=3<br>跟隨至總機 d=4 其它 |
| 第七組參數 - 起始碼                  | #169#1276#s#**# | 6 | 輸入s                                         |
| 第七組參數 - 間隔碼                  | #169#1284#s#**# | 6 | 輸入s                                         |
| 第七組參數 - 結束碼                  | #169#1292#s#**# | 6 | 輸入 s                                        |
| 第八組參數 - 內、外線呼叫               | #169#1300#d#*#  | 1 | d=0 內線 d=1 外線                               |
| 第八組參數 - 呼叫狀態                 | #169#1302#d#*#  | 1 | d=0 直接撥入 d=1 忙線 d=2 無應答 d=3<br>跟隨至總機 d=4 其它 |
| 第八組參數 - 起始碼                  | #169#1304#s#**# | 6 | 輸入s                                         |
| 第八組參數 - 間隔碼                  | #169#1312#s#**# | 6 | 輸入 s                                        |
| 第八組參數 - 結束碼                  | #169#1320#s#**# | 6 | 輸入s                                         |
| 第九組參數 - 內、外線呼叫               | #169#1308#d#*#  | 1 | d=0 內線 d=1 外線                               |
| 第九組參數 - 呼叫狀態                 | #169#1310#d#*#  | 1 | d=0 直接撥入 d=1 忙線 d=2 無應答 d=3<br>跟隨至總機 d=4 其它 |
| 第九組參數 - 起始碼                  | #169#1312#s#**# | 6 | 輸入s                                         |
| 第九組參數 - 間隔碼                  | #169#1320#s#**# | 6 | 輸入s                                         |
| 第九組參數 - 結束碼                  | #169#1328#s#**# | 6 | 輸入s                                         |
| 第十組參數 - 內、外線呼叫               | #169#1330#d#*#  | 1 | d=0 內線 d=1 外線                               |
| 第十組參數 - 呼叫狀態                 | #169#1332#d#*#  | 1 | d=0 直接撥入 d=1 忙線 d=2 無應答 d=3<br>跟隨至總機 d=4 其它 |
| 第十組參數 - 起始碼                  | #169#1334#s#**# | 6 | 輸入s                                         |
| 第十組參數 - 間隔碼                  | #169#1342#s#**# | 6 | 輸入s                                         |
| 第十組參數 - 結束碼                  | #169#1350#s#**# | 6 | 輸入s                                         |
| 設定整合碼收訊時機                    | #169#1384#d#*#  | 1 | d=0 聽筒接聽前 d=1 接聽後                           |
| 設定招呼語播放時機                    | #169#2992#d#*#  | 1 | d=0 接停後即刻播放  d=1 分析整合碼後再<br>播放              |
| 設定整合碼收碼等待結束時間                | #169#2994#d#*#  | 4 | d 單位 1mS                                    |
| 設定整合碼主叫、被叫之順序                | #169#3028#d#*#  | 1 | d=0 主叫端在前 d=1 被叫端在前                         |
| 設定全程監控,接聽後應答(即:喂<br>的聲音)的能量值 | #169#3034#d#*#  | 3 | 內定值 d=200,修改請洽本公司工程人員                       |
| 設定全程監控,接聽後應答(即:喂<br>的聲音)的長度  | #169#3036#d#*#  | 3 | 內定值 d=4,修改請洽本公司工程人員                         |
| 設定允許轉接範圍資料                   |                 |   |                                             |
| 設定是否比對第一組資料                  | #169#3038#d#*#  | 1 | d=0 不比對 d=1 要比對                             |

| 第一組 - 起始號碼    | #169#3040#s#**# | 7  | d=分機碼,共可設定 20 組                |
|---------------|-----------------|----|--------------------------------|
| 第一組 - 結束號碼    | #169#3048#s#**# | 7  | d=分機碼                          |
| 第一組 - 例外不轉接號碼 | #169#3056#s#**# | 40 | d=分機碼+,(分隔碼請輸入*)+分機碼+,+分<br>機碼 |
| 設定是否比對第二組資料   | #169#3098#d#*#  | 1  | 以下同上項設定                        |
| 第二組 - 起始號碼    | #169#3100#s#**# | 7  |                                |
| 第二組 - 結束號碼    | #169#3108#s#**# | 7  |                                |
| 第二組 - 例外不轉接號碼 | #169#3116#s#**# | 40 |                                |
| 設定是否比對第三組資料   | #169#3158#d#*#  | 1  |                                |
| 第三組 - 起始號碼    | #169#3160#s#**# | 7  |                                |
| 第三組 - 結束號碼    | #169#3168#s#**# | 7  |                                |
| 第三組 - 例外不轉接號碼 | #169#3176#s#**# | 40 |                                |
| 設定是否比對第四組資料   | #169#3218#d#*#  | 1  |                                |
| 第四組 - 起始號碼    | #169#3220#s#**# | 7  |                                |
| 第四組 - 結束號碼    | #169#3228#s#**# | 7  |                                |
| 第四組 - 例外不轉接號碼 | #169#3236#s#**# | 40 |                                |
| 設定是否比對第五組資料   | #169#3278#d#*#  | 1  |                                |
| 第五組 - 起始號碼    | #169#3280#s#**# | 7  |                                |
| 第五組 - 結束號碼    | #169#3288#s#**# | 7  |                                |
| 第五組 - 例外不轉接號碼 | #169#3296#s#**# | 40 |                                |
| 設定是否比對第六組資料   | #169#3338#d#*#  | 1  |                                |
| 第六組 - 起始號碼    | #169#3340#s#**# | 7  |                                |
| 第六組 - 結束號碼    | #169#3348#s#**# | 7  |                                |
| 第六組 - 例外不轉接號碼 | #169#3356#s#**# | 40 |                                |
| 設定是否比對第七組資料   | #169#3398#d#*#  | 1  |                                |
| 第七組 - 起始號碼    | #169#3400#s#**# | 7  |                                |
| 第七組 - 結束號碼    | #169#3408#s#**# | 7  |                                |
| 第七組 - 例外不轉接號碼 | #169#3416#s#**# | 40 |                                |
| 設定是否比對第八組資料   | #169#3458#d#*#  | 1  |                                |
| 第八組 - 起始號碼    | #169#3460#s#**# | 7  |                                |
| 第八組 - 結束號碼    | #169#3468#s#**# | 7  |                                |
| 第八組 - 例外不轉接號碼 | #169#3476#s#**# | 40 |                                |
| 設定是否比對第九組資料   | #169#3518#d#*#  | 1  |                                |
| 第九組 - 起始號碼    | #169#3520#s#**# | 7  |                                |
| 第九組 - 結束號碼    | #169#3528#s#**# | 7  |                                |
| 第九組 - 例外不轉接號碼 | #169#3536#s#**# | 40 |                                |
| 設定是否比對第十組資料   | #169#3578#d#*#  | 1  |                                |
| 第十組 - 起始號碼    | #169#3580#s#**# | 7  |                                |
| 第十組 - 結束號碼    | #169#3588#s#**# | 7  |                                |
| 第十組 - 例外不轉接號碼 | #169#3596#s#**# | 40 |                                |
| 設定是否比對第十一組資料  | #169#3638#d#*#  | 1  |                                |
| 第十一組 - 起始號碼   | #169#3640#s#**# | 7  |                                |
| 第十一組 - 結束號碼   | #169#3648#s#**# | 7  |                                |

| 第十一組 - 例外不轉接號碼 | #169#3656#s#**# | 40 |                 |
|----------------|-----------------|----|-----------------|
| 設定是否比對第十二組資料   | #169#3698#d#*#  | 1  |                 |
| 第十二組 - 起始號碼    | #169#3700#s#**# | 7  |                 |
| 第十二組 - 結束號碼    | #169#3708#s#**# | 7  |                 |
| 第十二組 - 例外不轉接號碼 | #169#3716#s#**# | 40 |                 |
| 設定是否比對第十三組資料   | #169#3758#d#*#  | 1  |                 |
| 第十三組 - 起始號碼    | #169#3760#s#**# | 7  |                 |
| 第十三組 - 結束號碼    | #169#3768#s#**# | 7  |                 |
| 第十三組 - 例外不轉接號碼 | #169#3776#s#**# | 40 |                 |
| 設定是否比對第十四組資料   | #169#3818#d#*#  | 1  |                 |
| 第十四組 - 起始號碼    | #169#3820#s#**# | 7  |                 |
| 第十四組 - 結束號碼    | #169#3828#s#**# | 7  |                 |
| 第十四組 - 例外不轉接號碼 | #169#3836#s#**# | 40 |                 |
| 設定是否比對第十五組資料   | #169#3878#d#*#  | 1  |                 |
| 第十五組 - 起始號碼    | #169#3880#s#**# | 7  |                 |
| 第十五組 - 結束號碼    | #169#3888#s#**# | 7  |                 |
| 第十五組 - 例外不轉接號碼 | #169#3896#s#**# | 40 |                 |
| 設定是否比對第十六組資料   | #169#3938#d#*#  | 1  |                 |
| 第十六組 - 起始號碼    | #169#3940#s#**# | 7  |                 |
| 第十六組 - 結束號碼    | #169#3948#s#**# | 7  |                 |
| 第十六組 - 例外不轉接號碼 | #169#3956#s#**# | 40 |                 |
| 設定是否比對第十七組資料   | #169#3998#d#*#  | 1  |                 |
| 第十七組 - 起始號碼    | #169#4000#s#**# | 7  |                 |
| 第十七組 - 結束號碼    | #169#4008#s#**# | 7  |                 |
| 第十七組 - 例外不轉接號碼 | #169#4016#s#**# | 40 |                 |
| 設定是否比對第十八組資料   | #169#4058#d#*#  | 1  |                 |
| 第十八組 - 起始號碼    | #169#4060#s#**# | 7  |                 |
| 第十八組 - 結束號碼    | #169#4068#s#**# | 7  |                 |
| 第十八組 - 例外不轉接號碼 | #169#4076#s#**# | 40 |                 |
| 設定是否比對第十九組資料   | #169#4118#d#*#  | 1  |                 |
| 第十九組 - 起始號碼    | #169#4120#s#**# | 7  |                 |
| 第十九組 - 結束號碼    | #169#4128#s#**# | 7  |                 |
| 第十九組 - 例外不轉接號碼 | #169#4136#s#**# | 40 |                 |
| 設定是否比對第二十組資料   | #169#4178#d#*#  | 1  |                 |
| 第二十組 - 起始號碼    | #169#4180#s#**# | 7  |                 |
| 第二十組 - 結束號碼    | #169#4188#s#**# | 7  |                 |
| 第二十組 - 例外不轉接號碼 | #169#4196#s#**# | 40 |                 |
| 設定是否比對電話簿      | #169#4238#d#*#  | 1  | d=0 不比對 d=1 要比對 |
| 設定是否要檢查允許轉接範圍  | #169#4240#d#*#  | 1  | d=0 不檢查 d=1 要檢查 |
| 設定總機號碼         |                 |    |                 |
| 設定星期一上班時段總機號碼  | #169#4242#s#**# | 7  | S= 總機分機號碼       |
| 設定星期一午休時段總機號碼  | #169#4250#s#**# | 7  | 以下同上項設定         |

| 設定星期一下班時段總機號碼                    | #169#4258#s#**# | 7 |                             |
|----------------------------------|-----------------|---|-----------------------------|
| 設定星期二上班時段總機號碼                    | #169#4266#s#**# | 7 |                             |
| 設定星期二午休時段總機號碼                    | #169#4274#s#**# | 7 |                             |
| 設定星期二下班時段總機號碼                    | #169#4282#s#**# | 7 |                             |
| 設定星期三上班時段總機號碼                    | #169#4290#s#**# | 7 |                             |
| 設定星期三午休時段總機號碼                    | #169#4298#s#**# | 7 |                             |
| 設定星期三下班時段總機號碼                    | #169#4306#s#**# | 7 |                             |
| 設定星期四上班時段總機號碼                    | #169#4314#s#**# | 7 |                             |
| 設定星期四午休時段總機號碼                    | #169#4322#s#**# | 7 |                             |
| 設定星期四下班時段總機號碼                    | #169#4330#s#**# | 7 |                             |
| 設定星期五上班時段總機號碼                    | #169#4338#s#**# | 7 |                             |
| 設定星期五午休時段總機號碼                    | #169#4346#s#**# | 7 |                             |
| 設定星期五下班時段總機號碼                    | #169#4354#s#**# | 7 |                             |
| 設定星期六上班時段總機號碼                    | #169#4362#s#**# | 7 |                             |
| 設定星期六午休時段總機號碼                    | #169#4370#s#**# | 7 |                             |
| 設定星期六下班時段總機號碼                    | #169#4378#s#**# | 7 |                             |
| 設定總機號碼                           | #169#4466#s#**# | 7 | s= 總機分機號碼,如上方未設定則依此號<br>碼為準 |
| 設定假日人工總機號碼                       | #169#4474#s#**# | 7 | s= 總機分機號碼                   |
| 設定特定分機之轉接號碼                      |                 |   | 共 40 組                      |
| 第 1 組原分機號碼                       | #169#5364#s#**# | 7 | S= 分機號碼                     |
| 第1組轉接的號碼                         | #169#5372#s#**# | 7 | 以下同上項設定                     |
| 第2組原分機號碼                         | #169#5380#s#**# | 7 |                             |
| 第2組轉接的號碼                         | #169#5388#s#**# | 7 |                             |
| 第3組原分機號碼                         | #169#5396#s#**# | 7 |                             |
| 第3組轉接的號碼                         | #169#5404#s#**# | 7 |                             |
| 第4組原分機號碼                         | #169#5412#s#**# | 7 |                             |
| 第4組轉接的號碼                         | #169#5420#s#**# | 7 |                             |
| 第5組原分機號碼                         | #169#5428#s#**# | 7 |                             |
| 第5組轉接的號碼                         | #169#5436#s#**# | 7 |                             |
| 第6組原分機號碼                         | #169#5444#s#**# | 7 |                             |
| 第6組轉接的號碼                         | #169#5452#s#**# | 7 |                             |
| 第7組原分機號碼                         | #169#5460#s#**# | 7 |                             |
| 第7組轉接的號碼                         | #169#5468#s#**# | 7 |                             |
| 第8組原分機號碼                         | #169#5476#s#**# | 7 |                             |
| 第8組轉接的號碼                         | #169#5484#s#**# | 7 |                             |
| 第9組原分機號碼                         | #169#5492#s#**# | 7 |                             |
| 第9組轉接的號碼<br>———————————————————— | #169#5500#s#**# | 7 |                             |
| 第 10 組原分機號碼                      | #169#5508#s#**# | 7 |                             |
| 第 10 組轉接的號碼                      | #169#5516#s#**# | 7 |                             |
| 第 11 組原分機號碼                      | #169#5524#s#**# | 7 |                             |
| 第 11 組轉接的號碼                      | #169#5532#s#**# | 7 |                             |
| 第 12 組原分機號碼                      | #169#5540#s#**# | 7 |                             |

| 第 12 組轉接的號碼 | #169#5548#s#**# | 7 |  |
|-------------|-----------------|---|--|
| 第 13 組原分機號碼 | #169#5556#s#**# | 7 |  |
| 第 13 組轉接的號碼 | #169#5564#s#**# | 7 |  |
| 第 14 組原分機號碼 | #169#5572#s#**# | 7 |  |
| 第 14 組轉接的號碼 | #169#5580#s#**# | 7 |  |
| 第 15 組原分機號碼 | #169#5588#s#**# | 7 |  |
| 第 15 組轉接的號碼 | #169#5596#s#**# | 7 |  |
| 第 16 組原分機號碼 | #169#5604#s#**# | 7 |  |
| 第 16 組轉接的號碼 | #169#5612#s#**# | 7 |  |
| 第 17 組原分機號碼 | #169#5620#s#**# | 7 |  |
| 第 17 組轉接的號碼 | #169#5628#s#**# | 7 |  |
| 第 18 組原分機號碼 | #169#5636#s#**# | 7 |  |
| 第 18 組轉接的號碼 | #169#5644#s#**# | 7 |  |
| 第 19 組原分機號碼 | #169#5652#s#**# | 7 |  |
| 第 19 組轉接的號碼 | #169#5660#s#**# | 7 |  |
| 第 20 組原分機號碼 | #169#5668#s#**# | 7 |  |
| 第 20 組轉接的號碼 | #169#5676#s#**# | 7 |  |
| 第 21 組轉接的號碼 | #169#5684#s#**# | 7 |  |
| 第 21 組原分機號碼 | #169#5692#s#**# | 7 |  |
| 第 22 組轉接的號碼 | #169#5700#s#**# | 7 |  |
| 第 22 組原分機號碼 | #169#5708#s#**# | 7 |  |
| 第 23 組轉接的號碼 | #169#5716#s#**# | 7 |  |
| 第 23 組原分機號碼 | #169#5724#s#**# | 7 |  |
| 第 24 組轉接的號碼 | #169#5732#s#**# | 7 |  |
| 第 24 組原分機號碼 | #169#5740#s#**# | 7 |  |
| 第 25 組轉接的號碼 | #169#5748#s#**# | 7 |  |
| 第 25 組原分機號碼 | #169#5756#s#**# | 7 |  |
| 第 26 組轉接的號碼 | #169#5764#s#**# | 7 |  |
| 第 26 組原分機號碼 | #169#5772#s#**# | 7 |  |
| 第 27 組轉接的號碼 | #169#5780#s#**# | 7 |  |
| 第 27 組原分機號碼 | #169#5788#s#**# | 7 |  |
| 第 28 組轉接的號碼 | #169#5796#s#**# | 7 |  |
| 第 28 組原分機號碼 | #169#5804#s#**# | 7 |  |
| 第 29 組轉接的號碼 | #169#5812#s#**# | 7 |  |
| 第 29 組原分機號碼 | #169#5820#s#**# | 7 |  |
| 第 30 組轉接的號碼 | #169#5828#s#**# | 7 |  |
| 第 30 組原分機號碼 | #169#5836#s#**# | 7 |  |
| 第 31 組轉接的號碼 | #169#5844#s#**# | 7 |  |
| 第 31 組原分機號碼 | #169#5852#s#**# | 7 |  |
| 第 32 組轉接的號碼 | #169#5860#s#**# | 7 |  |
| 签 00 细质八撇嘘框 |                 |   |  |
|             | #169#5868#s#**# | 7 |  |

| 第 33 組轉接的號碼         | #169#5884#s#**# | 7 |                                    |
|---------------------|-----------------|---|------------------------------------|
| 第 34 組原分機號碼         | #169#5892#s#**# | 7 |                                    |
| 第 34 組轉接的號碼         | #169#5900#s#**# | 7 |                                    |
| 第 35 組原分機號碼         | #169#5908#s#**# | 7 |                                    |
| 第 35 組轉接的號碼         | #169#5916#s#**# | 7 |                                    |
| 第 36 組原分機號碼         | #169#5924#s#**# | 7 |                                    |
| 第 36 組轉接的號碼         | #169#5932#s#**# | 7 |                                    |
| 第 37 組原分機號碼         | #169#5940#s#**# | 7 |                                    |
| 第 37 組轉接的號碼         | #169#5948#s#**# | 7 |                                    |
| 第 38 組原分機號碼         | #169#5956#s#**# | 7 |                                    |
| 第 38 組轉接的號碼         | #169#5964#s#**# | 7 |                                    |
| 第 39 組原分機號碼         | #169#5972#s#**# | 7 |                                    |
| 第 39 組轉接的號碼         | #169#5980#s#**# | 7 |                                    |
| 第 40 組原分機號碼         | #169#5988#s#**# | 7 |                                    |
| 第 40 組轉接的號碼         | #169#5996#s#**# | 7 |                                    |
| 是否允許語音辨識插話          | #169#6004#d#*#  | 1 | d=0 不允許插話 d=1 允許插話                 |
| 聲音偵測延遲              | #169#6006#d#*#  | 1 | d=0 不延遲  d=1 延遲 0.5 秒最大值為 4=2<br>秒 |
| 聲音偵測延遲應用於           | #169#6008#d#*#  | 1 | d=0 應用於第一句 d=1 應用於所有錄音句            |
| 外線進線允許聲控轉接          | #169#6010#d#*#  | 1 | d=0 不允許 d=1 允許                     |
| 聲音偵測 PITCH 門檻值      | #169#6012#d#*#  | 4 | d=Pitch 值                          |
| 聲音偵測播音中能量門檻值        | #169#6014#d#*#  | 4 | d=能量值                              |
| 聲音偵測靜音中能量門檻值        | #169#6016#d#*#  | 4 | d=能量值                              |
| 聲音偵測觸發門檻值           | #169#6018#d#*#  | 4 | d=觸發值                              |
| PSTN 通話按 Transfer 鍵 | #169#6020#d#*#  | 1 | d=0 允許按鍵轉接 d=1 允許聲控+按鍵轉<br>接       |

#### 四、電腦連線:

- 8. 請使用可上網的設備(如電腦或 PDA 等)與電話機連線。
- 9. 請於待機狀態下,壓按【MENU】再按【IP】於 CD 顯示本機 IP 地址。
- 10. 如果您使用連接於電話機 LAN 端的電腦設定電話機時,請將您電腦網路卡的 IP 設定成「自動取得 IP

| 位址」,如下圖:                          |                                 |
|-----------------------------------|---------------------------------|
| Internet Protocol (TCP/IP) 內容     | ? ×                             |
| 一般 其他設定                           |                                 |
| 如果您的網路支援這項功能,想則,您必須詢問網路系統管理員      | 可以取得自動指派的 IP 設定。否<br>证確的 IP 設定。 |
| ○ 自動取得 IP 位址(0) ○ 使用下列的 IP 位址(3): |                                 |
| IP (应址①:                          |                                 |
| 子網路速罩(U):                         |                                 |
| 預設制道(D):                          |                                 |
| ◎ 自動取得 DNS 伺服器位址                  | B                               |
| ○ 使用下列的 DNS 伺服器位                  | 址图:                             |
| 慣用 DNS 伺服器(2):                    |                                 |
| 其他 DNS 伺服器( <u>A</u> ):           |                                 |
|                                   | 進階(型)                           |
|                                   | 確定取消                            |

11. 請使用電腦開啟網頁瀏覽器(如 IE 等), 輸入 LAN 端網址(例如:http://192.168.123.1), 連接電話 機的登入網頁如下:

請在「帳戶名稱」輸入 admin, 在「密碼」輸入 admin, 再按登入。

| 登入TalkTo | ne說可通話標                                     |
|----------|---------------------------------------------|
| 輸入使用者    | 帳戶和密碼以登入TalkTone說可通設定網頁                     |
| 帳戶名稱     |                                             |
| 密碼       |                                             |
|          | <ul><li>登入 重設</li><li>□ 記住上次的登入記錄</li></ul> |

12. 登入後進入如下網頁,於以下網頁的韌體版本有一個【檢查新版本並自動更新】按鈕,按下此鈕將 自動連上本公司伺服器檢查韌體版本,若有新版本將自動更新。

| 🚈 VoIP Web Management - Microsoft Internet Exp | plorer                  |                                        | - 🗆 🗵    |
|------------------------------------------------|-------------------------|----------------------------------------|----------|
| 檔案(F) 編輯(E) 檢視(V) 我的最愛(A)                      | 工具(I) 說明(H)             |                                        | <b>1</b> |
| 🕞 l-ą • 🕞 - 🗾 💈 🏠 🍃                            | 🔎 搜尋 🥎 我的最愛 🧔           | ) 😞• 😓 🛛 - 🔜 除 🏭 🚯 🦀                   |          |
| 網址(D) 🚳 http://10.0.0.176/login.cgi            |                         | 🗾 🏓 移函                                 | ≦ 連結 ≫   |
| TENTEL                                         | 系統資訊<br>TalkTone說可通話機相關 | 資訊<br>                                 |          |
|                                                | 公司:                     | 國洋通信股份有限公司                             |          |
| <b>一                                    </b>   |                         |                                        |          |
| 自動總機/答錄機設定                                     | <mark>軔體版本:</mark>      | Wed Dec 6 08:11:34 2006.<br>检查新版本並自動更新 |          |
|                                                | 地址:                     | 中華民國台灣 台北市115南港路三段80巷42號3樓             |          |
| 電話設定                                           | 電話:                     | 886-2-27857758                         |          |
|                                                | 傳真                      | 886-2-27857923                         |          |
| 網路                                             | 電子郵件:                   | sales@tentel.com.tw                    |          |
| •                                              | 網址:                     | www.tentel.com.tw                      |          |
|                                                |                         |                                        |          |

#### 五、建立語音撥號電話簿:

13. 請選擇左方目錄列中的「設定人名電話號碼」選項:

| A VolP Web Management - Microsoft Internet Evaluater     |                                               |              |               |                |                |                                      |                               |                |
|----------------------------------------------------------|-----------------------------------------------|--------------|---------------|----------------|----------------|--------------------------------------|-------------------------------|----------------|
| <b>福案臣 編輯臣 被視(1) 我的最要(4) 工具(1) 説明(1)</b>                 |                                               |              |               |                |                |                                      |                               |                |
| 🕒 1                                                      | 😋 上-頁 • 🕗 🔹 📓 🏠 🔎 搜尋 🌟 釉的最爱 🥹 🗟 • 😓 🔜 🔜 🌺 🎎 🖄 |              |               |                |                |                                      |                               |                |
| 網址D 🕘 http://211.23.177.185:9999/log                     | gin.ogi                                       |              |               |                |                |                                      |                               | ▼ 🔁 移至 連結 »    |
|                                                          |                                               |              |               |                |                |                                      |                               |                |
|                                                          | 14.44                                         |              | 331           |                |                |                                      |                               |                |
|                                                          | 姓名:                                           |              | v             | 「増/修改 授将       |                |                                      |                               |                |
| IEVIEL                                                   | 家裡電                                           | 話:           |               |                |                |                                      |                               |                |
|                                                          | 公司電                                           | 話/分機: 🗌      |               |                |                |                                      |                               |                |
|                                                          | 行動電                                           | f: [         |               |                |                |                                      |                               |                |
|                                                          | 網路電話                                          | if: [        |               | 領域 PRO2        | (Y1 👻          |                                      |                               |                |
| 設定人名電話號碼                                                 | 電子郵                                           | <b>⊭</b> : [ |               |                |                |                                      |                               |                |
| 自動總機/答錄機設定,                                              | <br>                                          | 文字檔          |               | 瀏覽 (姓          | 名及各電話欄位間       | 閉須以TAB龣                              | <b>都</b> 隔開)<br><b> 催出電話簿</b> |                |
| 電話設定                                                     | 確定情                                           | 1除 至         | 部刪除  儲存  (    | 新增/修改完畢後       | 請按儲存) 選擇頁數     | : 第28頁 👤                             | 供28頁                          |                |
| 網路                                                       | 修改                                            | 姓名           | 家裡電話          | 公司電話/分機        | 行動電話           | 網路電話                                 | 新<br>載 電子郵件                   | ()<br>()<br>() |
| •                                                        | 540                                           | 彰化高大         |               | O 048327055,,# |                | 1                                    |                               |                |
| SIP 設定                                                   | 541                                           | 劉致銘          | 27272214      |                | O 0933206823P# | 1                                    | johnny@tentel.com.tw          |                |
|                                                          | 542                                           | 劉進福          | C 26669999    | O 301          | O 0933333333   | <ul> <li>⊙ 301</li> <li>2</li> </ul> | steve@tentel.com.tw           |                |
| 其他設定                                                     | 543                                           | 廠商鴻捷         |               | O 29727713     |                | 1                                    |                               |                |
|                                                          | 544                                           | 蔡寶珠          | • 033273180P# |                | O 0939675698P# | 1                                    | porochg@yahoo.com.tw          |                |
| 系統權限                                                     | 545                                           | 蕭春月          | 27861357      | O 310          | O 0928515532P# | 1                                    | ea@tentel.com.tw              |                |
| <ul> <li>▲</li> <li>▲</li> <li>A manuatal htm</li> </ul> | •                                             |              |               |                |                |                                      |                               |                |

- A. 您可將您要儲存的名單,逐筆輸入電話機的電話簿中,方式如下:
  - a. 請將姓名、家裡電話、公司電話/分機、行動電話、網路電話、網路電話註冊的代理伺服器(三選一,網路電話機可註冊三個不同領域代理伺服器(其中國洋網領域為內定第3領域),只要有註冊的伺服器內用戶皆可互撥電話)及電子郵件地址等,輸入在網頁右上方的各欄位中,再按「新增/修改」存入電話機的電話簿中。
  - b. 將所有的資料輸入完畢,在下方的各項電話欄位選擇優先的撥號的欄位,本頁中全部選擇後, 再按「儲存」鈕,將資料存入電話機的電話簿中。
  - c. 選擇其他頁面,再如b項方式儲存,如此將所有的頁面全部都儲存,即完成電話機的電話簿設 定作業。
- B. 您也可以使用匯入文字檔方式一次將所有名單存入電話機的電話簿中:

| 姓名  | 家裡電話      | 公司電話 | 行動電話       | 網路電話       | 電子郵件         | 優先撥號 | 網路撥號  |
|-----|-----------|------|------------|------------|--------------|------|-------|
|     |           | 或分機  |            |            | 地址           | 欄位   | 優先伺服器 |
| 王大銘 | 035665667 | 566  | 0933999333 | 0701234567 | wdm@test.com | 1    | 2     |

- a. 請用電腦的文字編輯程式,將要存入電話機的電話簿資料,依以上欄位順序建立全部資料。注 意:欄位與欄位間必須用 TAB 鍵隔開。
- b. 「優先撥號欄位」為當你只有講人名時,優先要撥打的電話欄位,1-代表撥家裡電話,2-代表 撥公司/分機電話,3-代表撥行動電話,4-代表撥網路電話,如未輸入則使用從左邊往右算第 一個有號碼的欄位。
- c. 「網路撥號優先伺服器」,此為該筆用戶的網路電話號碼,註冊的代理伺服器編號。
- d. 建立後請存為文字檔,再於「設定人名電話號碼」網頁中按「瀏覽」,選擇已經編輯好的文件, 再按「匯入文字檔」,等待網頁重新開啟即完成。

#### 六 撥於東或則設定:

14. 請選擇左方目錄列中「電話設定」中的「撥號領域」選項:

| 🤌 VoIP W    | eb Management - Microsoft Internet Expl | orer                          |                                       |       |          | - 🗆 🗵 |
|-------------|-----------------------------------------|-------------------------------|---------------------------------------|-------|----------|-------|
| 檔案①         | 編輯Œ) 檢視(型) 我的最愛( <u>A</u> )             | 工具( <u>T</u> ) 說明( <u>H</u> ) |                                       |       |          |       |
| () ±−.      | ą • 🕘 - 💌 🛃 🏠 🔎                         | 🗋 搜尋 🥁 我的最愛                   | 😔 🙈 - 📚 🔜 📙 👺                         | 2 🎎 🚜 |          |       |
| 網址(D)       | ど http://211.23.177.185:9999/login.cgi  |                               |                                       |       | 💌 🄁 移至   | 連結 >> |
| 72          | ENTEL                                   | 撥號領域<br><sup>在本頁中可設定家裡</sup>  | <mark>之月月月]</mark><br>,公司,行動電話接號領域規則。 |       |          | •     |
|             | A -14 -5-                               | 規則編號                          | 前置碼                                   | 取代碼   | 撥號領域     |       |
| 電話          | 擾號領域                                    | 1                             | 0                                     |       | Ргону2 💌 |       |
|             | 轉接設定                                    | 2                             | 00                                    |       | Ргоху3 💌 |       |
| 稍間          | 自動校時設定                                  | 3                             |                                       |       | PSTN 💌   |       |
|             | 音量設定                                    | 4                             |                                       |       | PSTN 💌   |       |
| SIP         | 響鈴音樂設定                                  | 5                             |                                       |       | PSTN 💌   |       |
| •           | 加工攝劃中▼                                  |                               |                                       |       | FROM T   |       |
| ど setdialpi | lan.htm                                 |                               |                                       |       | 🥑 網際網路   | 11    |

- A. 在本頁中的設定,當使用語音或按鍵撥號時,要將家裡電話、公司電話、行動電話等撥號,要經由 何種路徑(共有 PSTN 及三種 IP 領域選擇)撥出的規則。
- B. 例如:
  - a. 長途及行動電話經網路由甲電信商(ISP)撥出以節省長途及行動電話費,且該 ISP 在電話機中 註冊在第二代理伺服器上,請於前置碼輸入『0』,取代碼留空白,撥號領域選擇『Proxy2』。
  - b. 國際電話經網路由乙電信商撥出以節省國際電話費,且乙電信商在電話機中註冊在第三代理伺 服器上,請於前置碼輸入『00』,取代碼留空白,撥號領域選擇『Proxy3』。
- C. 全部規則建立後,請按下方的「儲存」鈕完成本項設定。

# 七 載入交換機參數:

15. 請選擇左方目錄列中「自動總機/答錄機設定」中的「載入交換機參數」選項:

| 🥙 VoIP We | eb Management - Microsoft Internet | Explorer       |                     |        |
|-----------|------------------------------------|----------------|---------------------|--------|
| 檔案E       | 編輯(E) 檢視(Y) 我的最愛(A                 | A) 工具(T) 說明(H) |                     | - 🥂    |
| 🔆 ±-1     | Q • 🕑 • 💌 🛃 🐔                      | 🔎 搜尋 🥎 我的最     | 🗑 🚱 🏂 🦉 🛛 - 🔜 📴 🏦 🚷 |        |
| 網址D) 🤞    | 🗿 http://10.0.0.176/login.cgi      |                | ▼ 🔁 移至              | 連結 >>  |
|           |                                    | 載入PBX          | 參數                  |        |
| TE        | ENTEL                              | 本頁可載入PBX參數     | •                   |        |
| 設定        | ≤人名電話號碼                            | 方法:<br>本機檔案    | C 本機檔案 ◎ HTTP 伺服器   |        |
| ட்டிக     | . 2 - 195 / AA AD 195 - M          | 檔案位置:          | 瀏覽                  |        |
| 日野        | 載入交換機參數                            |                |                     |        |
| ₽⇒        | <b>接號設定</b>                        | HTTP伺服器        |                     |        |
| 电神        | 快速擴號設定                             | HTTP 伺服器:      | www.tentel.com.tw   |        |
| 21-11-1   | 語音辨識設定                             | HTTP Port:     | 80                  |        |
| 翻路        | 分機表範圍設定                            |                |                     |        |
| STP       | 轉接代碼設定                             | 匯入重設           |                     |        |
|           |                                    | •              |                     | •<br>• |
| ど pbximpo | ort.htm                            |                |                     | 1.     |

- A. 有關自動總機設定參數你可以從附件光碟中或從本公司提供的網路 TFTP 伺服器匯入。提供之交換
   機設定參數僅供參考,詳細設定請依交換機定義為準。
- B. 從附件光碟匯入 請將光碟置入連線的電腦中,請勾選「HTTP」,再按 HTTP 選項網頁中的【瀏覽】 按鈕,再選擇光碟(或硬碟)中「PBX Parameters」資料夾中的交換機廠牌及機型的檔案後,請按【匯 入】完成載入。
- C. 從網路下載 請勾選「TFTP」選項,請在「TFTP 伺服器:」欄位中輸入連線網址(內定: tftp.tentel.com.tw),按【匯入】鈕連線,請勾選網頁中適當的交換機廠牌及機型的檔案後,請 按【確定】完成載入。

| VoIP Web Management - Microsoft Internet E          | xnlorer                 |                                        |        |  |  |  |  |
|-----------------------------------------------------|-------------------------|----------------------------------------|--------|--|--|--|--|
|                                                     | ) 工具( <u>T</u> ) 說明     | (H)                                    |        |  |  |  |  |
| 😋 l-ā · 🕥 · 💌 💈 🏠                                   | 🔎 搜尋 ☆ 新                | 始最爱 🤣 🗟 - 😓 🖸 - 📙 除 鑬 🖇                | 8      |  |  |  |  |
| 網址 🛛 🕘 http://10.0.0.231.9999/login.cgi 🔽 🎅 移至 連結 😕 |                         |                                        |        |  |  |  |  |
| TENTEL                                              | 交換<br><sup>請選擇要載2</sup> |                                        |        |  |  |  |  |
|                                                     | 編號                      | 交換機型號                                  | 選擇     |  |  |  |  |
|                                                     | U                       | Alcatel_4010.bin (For Alcatel Series ) | 0      |  |  |  |  |
|                                                     | 1                       | Alcatel_4020.bin                       | 0      |  |  |  |  |
| <b>款</b> 正人名 電話號 畅                                  | 2                       | Avaya.Din                              | 0      |  |  |  |  |
|                                                     | 3                       | EADS_Q23.bin                           | O      |  |  |  |  |
| 自動總機/答錄機設定                                          | 4                       | Hitach.bin                             | 0      |  |  |  |  |
|                                                     | 5                       | Mitel.bin                              | 0      |  |  |  |  |
| 電話設定                                                | 6                       | NEC.bin                                | 0      |  |  |  |  |
| •                                                   | 7                       | Panasonic.bin                          | 0      |  |  |  |  |
| 網路                                                  | 8                       | philips_fvm.bin                        | 0      |  |  |  |  |
| •                                                   | 9                       | philips_kd23.bin                       | 0      |  |  |  |  |
| STP 書字                                              | 10                      | Siemens.bin                            | 0      |  |  |  |  |
|                                                     | 11                      | Toshiba.bin (For Toshiba)              | 0 -    |  |  |  |  |
|                                                     |                         |                                        |        |  |  |  |  |
| e) 完成                                               |                         |                                        | 際網路 // |  |  |  |  |

- 八、撥虎定:
  - 16. 請選擇左方目錄列中「自動總機/答錄機設定」中的「撥號設定」選項:

| 檔案       協構(型)       報助最要(Δ)       工具(D)       説明(型)            ◆ 上一頁 • ● • ● ● ● ● ● ● ● ● ● ● ● ● ● ● ● ●                                                                                                    | <u>₹</u><br>話 >> |
|----------------------------------------------------------------------------------------------------|------------------|
| ③ 上-頁・③ - ▲       ②       △       > 搜尋 ☆ 我的最爱       ③       > ●       ●       ●       ●       ●       ●       ●       ●       ●       ●       ●       ●       ●       ●       ●       ●       ●       ●       ●       ●       ●       ●       ●       ●       ●       ●       ●       ●       ●       ●       ●       ●       ●       ●       ●       ●       ●       ●       ●       ●       ●       ●       ●       ●       ●       ●       ●       ●       ●       ●       ●       ●       ●       ●       ●       ●       ●       ●       ●       ●       ●       ●       ●       ●       ●       ●       ●       ●       ●       ●       ●       ●       ●       ●       ●       ●       ●       ●       ●       ●       ●       ●       ●       ●       ●       ●       ●       ●       ●       ●       ●       ●       ●       ●       ●       ●       ●       ●       ●       ●       ●       ●       ●       ●       ●       ●       ●       ●       ●       ●       ●       ●       ●<                        | 語》               |
| 網址型 圖 http://100.0.176/login.cgi            · ● ● 移至 ●             · ● ● 移至 ●             · ● ● 移動            · ● ● 移動            · ● ● 移動            · ● ● 移動            · ● ● 移動            · ● ● 移動            · ● ● 移動            · ● ● 移動            · ● ● 移動            · ● ● 移動            · ● ● ● ● ● ● ● ● ● ● ● ● ● ● ●                                                                                                    | E結 ≫             |
| 撥號設定<br>TENTET                                                                                                    | _                |
| <b>ブビハバドア</b> 請做擬號設定、完成後請儲存                                                                                                    | _                |
|                                                                                                    |                  |
| *為必須設定之欄位                                                                                                    |                  |
| 基本設定                                                                                                    |                  |
| *區域碼: 02                                                                                                    |                  |
| 設定人名電話號碼     答錄機/自動總機監聽:     区 是                                                                                                    |                  |
| 撥外線先撥:                                                                                                    |                  |
| 自動 載入交換機參數 ————————————————————————————————————                                                                                                    |                  |
| ● 錄音伺服器, 位址: 10.00.100 識別ID: rob                                                                                                    |                  |
| 電記 快速接號設定 電話撥號中延遲錄音: 2秒 ▼                                                                                                    |                  |
| 新生产的 新生产 新生产 新生产 新生产 新生产 新生产 新生产 新生产 新生产 新生产                                                                                                    |                  |
| 和時一分機表範圍設定 自動總裁進階設定儲詳讀說明書後再進行設定)                                                                                                    |                  |
| 行動電話開頭碼: 09 09 09 09 09 09 09 09 09 09 09 09 09                                                                                                    |                  |
| SUP 主人信箱設定 分機P代表多少逗號: [1] (1個逗號等於0.5秒)                                                                                                    |                  |
| <b>相呼語設定</b> 内線分機長度: 3                                                                                                    |                  |
| 整合碼設定 外線碼撥號後等待時間: [1個逗號等於0.5秒],                                                                                                    |                  |
| 系約<br>上下班時間設定<br>授權碼撥號後等待時間: (1個逗號等於0.5秒)                                                                                                    |                  |
| <b>資料同步設定</b> 電話授權碼:                                                                                                    |                  |
| ▲ 「「「」」<br>「「」」<br>「」」<br>「」」<br>「」」」<br>「」」」<br>「」」」<br>「」」」<br>「」」」<br>「」」」<br>「」」」<br>「」」」<br>「」」」<br>「」」」<br>「」」」<br>「」」」<br>「」」」<br>「」」」<br>「」」」<br>「」」」<br>「」」」<br>「」」」<br>「」」」<br>「」」」<br>「」」」<br>「」」」<br>「」」」<br>「」」」<br>「」」」<br>「」」」<br>「」」」<br>「」」」<br>「」」」<br>「」」」<br>「」」」<br>「」」」<br>「」」」<br>「」」<br>「」」<br>「」<br>「 |                  |
| 期時話務量圖 撥內線離線碼: 四十二十二十二十二十二十二十二十二十二十二十二十二十二十二十二十二十二十二十二                                                                                                    |                  |
| 更我 讀取答錄機 撥外線離線碼:                                                                                                    |                  |
| 轉接出碼(FlashOut): & &                                                                                                    |                  |
| <b>重新啓動</b><br>韓接進碼(Flashin):<br>逸                                                                                                    |                  |
| 允許外線轉外線:□□□□□□□□□□□□□□□□□□□□□□□□□□□□□□□□□□                                                                                                    |                  |
| 交換機之留言點燈碼.                                                                                                    |                  |
| 交換機之留言熄燈碼.                                                                                                    |                  |
| ● 按MSG鍵後開始錄音         ○ 電話撥入接通後開始錄音           電話錄音:         ○ 電話撥出後即開始錄音         ○ 電話撥入接通或撥出後開始錄音                                                                                                    |                  |
| 撥號優先模式: ◎ PSTN撥號優先 ○ P撥號優先                                                                                                    |                  |
| IP撥號結束等待時間: 2秒 ▼                                                                                                    | -                |
|                                                                                                    |                  |

- A. 基本設定:
  - a. 請輸入您所在地的「\*區域碼」,如台北為02,高雄為07,其他請自行參考中華電信的「區域 代碼表」。
  - b. 請於「撥外線先撥」項目中輸入外線抓取碼,如果您是接中華電信的外線,則本項無需輸入(請 留空白)。
  - c. 請選擇是否要作「電話錄音」、錄音音檔放置選項,及錄音電腦主機的網址,輸入「識別 ID」 (即使用者名稱,請用英文數字組合,不要使用中文字)。
  - d. 注意:通話錄音支援以下種類:
    - 1. 錄製的音檔存放於電話機或 EMAIL 郵寄,只能錄製 PSTN 線路的通話內容。
    - 3. 錄製的音檔若存放於錄音伺服器內(即電腦),則 PSTN、網路電話的通話內容都可錄製, 全部音檔壓縮格式皆可錄製。
- B. 自動總機進階設定:

- a. 請輸入「行動電話開頭碼」,國內請使用內定值(09)即可。
- b. 電話簿中的電話號碼中 P 代表多少逗號一般大多輸入「4」, 代表兩秒。
- c. 請輸入「內線分機長度」,此為判斷聲控撥號時有無需要先撥外線碼用。
- d. 請輸入「外線碼撥號後等待時間」(即撥外線抓取碼後要等待撥電話號碼的時間),請輸入數個
   (每個「,」代表 0.5 秒)逗號。
- e. 撥外線時,如交換機設定為需輸入授權碼,則請於「授權碼撥號後等待時間」欄位中輸入交換 機可接受的時間。
- f. 如果撥外線電話號碼時需要撥授權碼時,請於「電話授權碼」欄位中輸入撥打外線電話的授權 密碼。
- g. 如果撥外線電話號碼時需要撥授權碼時,請勾選「先撥電話號碼再撥授權碼」或「先撥授權碼 再撥電話號碼」。
- h. 下列項目僅適用於連接交換機,當自動總機使用時才需要輸入:
  - 請於「撥內線離線碼」中輸入當自動總機轉接內線,撥碼後要將電話轉接給你接聽時要 撥的碼。
  - 請於「撥外線離線碼」中輸入當自動總機代撥外線後,要將電話轉接給你接聽時要撥的 碼。
  - 3. 請於「轉接出碼(FlashOut)」中輸入,當自動總機要轉接內線時要先撥的碼。
  - 4. 請於「轉接進碼(FlashIn)」中輸入,當自動總機要接回轉出的電話時要先撥的碼。
  - 5. 請勾選是否「允許外線轉外線」,請輸入外轉外需輸入的密碼,如未輸入則外轉外時無 須輸入密碼。
- i. 當交換機語音信箱中有您的留言時,要通知電話機點燈時,要撥的 DTMF 號碼,請輸入在「交換機之留言點燈碼」欄位中。
- j. 當您聽完交換機語音信箱中的新留言時,要通知電話機熄燈時,要撥的 DTMF 號碼,請輸入在 「交換機之留言熄燈碼」欄位中。
- k. 請勾選撥「電話錄音」的時機,共有 1.「按 MSG 鍵後開始錄音」、2.「電話撥入接通後開始 錄音」、3.「電話撥出後即開始錄音」、4.「電話撥入接通或撥出後開始錄音」四個選項。
- 1. 請勾選當按鍵撥號時要,「PSTN 撥號優先」還是「IP 撥號優先」。
- m. 當 IP 撥號時停止按鍵時,要等多久才將號碼送出,請於「IP 撥號結束等待時間」項目選擇時 間。
- C. 完成以上設定後,請按下方的「儲存」鈕完成本頁設定。

#### 九、快速發態定:

17. 請選擇左方目錄列中「自動總機/答錄機設定」中的「快速撥號設定」選項:

| 🤌 VoIP W       | eb Management - Microsoft Intern           | et Explorer                                 |              |             |           |        | - D ×    |
|----------------|--------------------------------------------|---------------------------------------------|--------------|-------------|-----------|--------|----------|
| 檔案E            | 編輯(E) 檢視(型) 我的最愛                           | ≹( <u>A</u> ) 工具( <u>T</u> ) 説明( <u>H</u> ) |              |             |           |        | 2        |
| <u></u> () ±−: | 頁 • 🕘 · 💌 🛃 🔮                              | 🔰 🔎 搜尋   ☆ 我的                               | 最愛 🤗 😒 •     | · 놀 🖪 - 📙 💈 | 2 饌 🚯 🔏 👘 |        |          |
| 網址①            | ) http://10.0.0.153/login.cgi              |                                             |              |             |           | ▼ 🔁 移至 |          |
|                |                                            |                                             |              |             |           |        | <u> </u> |
|                |                                            |                                             |              |             |           |        |          |
|                |                                            | 快速                                          | <b>퇀撥號</b> 鋌 | 列表          |           |        |          |
| TE             | ENTEL                                      |                                             |              |             |           |        |          |
|                |                                            | 你可以有                                        | 本網頁中設定快速     | 東撥號按鍵       |           |        |          |
|                |                                            |                                             |              |             |           |        |          |
|                |                                            | 電話按                                         | 建 名稱         | IP份址/S      | 旧王武委年     | 樹陰     |          |
| 影響             | 記しる書話設備                                    | 0                                           |              |             |           |        |          |
| HX.N           | C/C14 PERHAGENE                            | 1                                           | rob lin      | 070000501   |           |        |          |
| 白重             |                                            | 2                                           | darrent      | 10.0.0.153  |           |        |          |
|                | 載入交換機參數                                    | 3                                           |              |             |           |        |          |
| 電話             | 援號設定                                       | 4                                           |              |             |           |        |          |
|                | 快速擴影設定                                     | 5                                           |              |             |           |        |          |
| 網路             | <b>語音辨藏設定</b>                              | 6                                           |              |             |           |        |          |
|                | 分機表範圍設定                                    | /                                           |              |             |           |        |          |
| SIP            | 轉接代碼設定                                     | 8                                           |              | 0           |           |        |          |
|                | 王人信相設定                                     | 3                                           |              | 9           |           |        |          |
| 其他             | 招呼語放正                                      | 刪除な                                         | J選者    删除3   | 部 重設        |           |        |          |
|                | 整 <b>行购</b> 敢正                             |                                             |              |             |           |        |          |
| 系統             | 上下班时间 <b>放</b> 正<br>资料目中共安                 | ****                                        |              |             |           |        |          |
|                | <u>真</u> 种问少 武止                            | 制 新唱电器                                      | 古號碼<br>      |             |           |        |          |
| 儲存             | 則种间少和不                                     | 位置:                                         | (0~9)        |             |           |        |          |
|                | <sup>即时前拐里回</sup><br>詰砍 <u><u>\$</u>格继</u> | 名稱:                                         |              |             |           |        |          |
| 更新             |                                            |                                             | SIP          |             |           |        |          |
|                |                                            |                                             |              |             |           |        |          |
| 重新             | 「啓動」                                       | 新增                                          | 重設           |             |           |        | -        |
| SPhonel        | BK.htm                                     |                                             |              |             |           | 2 網際網路 |          |

- A. 此項設定僅適用於 IP 快速撥號。
- B. 請於「位置」輸入按鍵的位置,0 9。
- C. 請於「名稱」輸入此按鍵的使用者名稱,此項可不輸入。
- D. 請於「IP 位址/SIP 電話號碼」輸入此按鍵的使用者電話的 IP 位址或註冊 SIP 伺服器的電話號碼。
- E. 以上三項輸入後,請按【新增】,將該筆資料儲存。
- F. 如要將快速撥號內容全部刪除,請按【刪除全部】。
- G. 如要將快速撥號內容部份刪除,請勾選要刪除的項目,再請按【刪除勾選者】。

#### 十、語音// 識 定:

18. 請選擇左方目錄列中「自動總機/答錄機設定」中的「語音辨識設定」選項:

| 🥔 VoIP W    | eb Management - Microsoft Intern       | et Explorer                                     |                                                                |
|-------------|----------------------------------------|-------------------------------------------------|----------------------------------------------------------------|
| 檔案①         | 編輯(E) 檢視(V) 我的最愛                       | ₹( <u>A</u> ) 工具(I) 説明(H)                       | 💦 👘                                                            |
| 🕒 ±:        | q • 🕥 - 💌 💈 🔮                          | 🕥 🎾 搜尋                                          | 😌 🏂 😓 🖬 - 🛄 📴 🇱 💈 🚳                                            |
| 網址(D)       | 🛐 http://10.0.0.176/login.cgi          |                                                 | ✓ 秒 移至 連結 ※                                                    |
| 77          |                                        | 語音辨識設<br><sup>請做設定完成後請儲存</sup>                  | :定                                                             |
|             | JVIEL                                  | 基本設定                                            |                                                                |
|             |                                        | 11年版分/展现45.                                     |                                                                |
| 設計          | ₹人名雷話聽碼                                | 撥號選項:<br>                                       |                                                                |
|             |                                        | 電話進線:                                           | 合球傾状態                                                          |
| 自重          |                                        | 話筒掌起播報提示語:                                      |                                                                |
|             | 載人父換 <b>候</b> 爹數                       | 答錄機延遲接聽:                                        | 4 (響鈴聲)                                                        |
| 電話          | 援税放正                                   | · B- DH- 3H + >+ / >+ - > / >+ > > , n+ - + . / | 2/                                                             |
|             | 伏迷援號 敢正<br>第 文 報 新 書 中                 | 建階設定」請評讀記明書《<br>新辛雌谱社里第一·                       |                                                                |
| 網路          | 前百开藏武化                                 | 品日升報箱未想小·<br>DSTN准相约学品新士子                       |                                                                |
|             | 灯 帙 衣 耶 闺 武 止<br>補 位 止 难 艶 曼           |                                                 | ○ 以咨嶋啟動 ○ 以話儀選単設定使啟動<br>」1924                                  |
| SIP         | 特按 <b>下</b> 陶武止<br>主 1                 |                                                 |                                                                |
|             | 土八信相武正                                 | 斷線訊號1:                                          | F1: 625 HZ F2: 480 HZ On: 25 (10ms) Off: 25 (10ms) RepCnt: 2   |
| 二 其他        | 招吁 前 武 止<br>載 스 雄 弐 ウ                  | 斷線訊號2:                                          | F1:1440 Hz F2:10 Hz On:150 (10ms) Off:150 (10ms) RepCnt:1      |
|             | 金口购取化                                  | RINGBACK訊號:                                     | F1: 480 Hz F2: 440 Hz On: 100 (10ms) Off: 200 (10ms) RepCnt: 1 |
| 系統          | 上   切时间                                | BUSY訊號:                                         | F1:620 Hz F2:480 Hz On:50 (10ms) Off:50 (10ms) RepCnt:1        |
|             | 具件问少                                   | PBX訊號強度增益:                                      |                                                                |
| 儲存          | 貝秆阿少和木<br>期時許茲島國                       | FlashTime設定:                                    | 130 (ms)                                                       |
|             | 新叶···································· | 轉接監控                                            | C 不監控 <sup>●</sup> 忙線監控 C 全程監控 (未應答時間 <sup>15</sup> 秒)         |
| 更新          | 11111 H 37 19                          | 」<br>用戶逾時無操作後:                                  | <ul> <li>● 直接掛斷電話 ○ 轉接人工總機</li> </ul>                          |
|             | - K.H.KI.                              | IP Call Transfer:                               | Noraml C Blind                                                 |
| 重寿          | 竹俗虰                                    | PSTN進線聲控轉接:                                     | ○禁止 ◎ 啟用                                                       |
|             |                                        | 語音辨識插話                                          | ○不使用 ◎使用                                                       |
|             |                                        | 語音插話延遲偵測:                                       | 1.5秒 💌 應用於: ① 進線第一句 🖸 每一句                                      |
|             |                                        | 聲音偵測臨界值:                                        | 音高: [20 能量(播放): [110 能量(靜音): [85 觸發: [4 預設值                    |
|             |                                        | PSTN通話按轉接鍵:                                     | ○ 按鍵轉接 ● 聲控或按鍵轉接                                               |
|             |                                        |                                                 | ×                                                              |
|             | 1.                                     |                                                 |                                                                |
| 🕲 srsetting | .htm                                   |                                                 |                                                                |

- A. 基本設定:
  - a. 請於「播報分機號碼」項目中選擇〔不播報〕或〔播報〕,此項為使用聲控撥號或轉接時,辨 識後是否要播報電話號碼的選項。
  - b. 請選擇當您拿起聽筒(或按免持鈕)要撥號時,您優先要「使用聲控撥號」,還是「使用按鍵撥號」(選擇按鍵撥號可於拿起聽筒後按 IP 鍵,再按##後使用聲控撥號)。
  - c. 請選擇當「電話進線」時,您要「一般狀態」(即電話響鈴),還是要「答錄機狀態」(啟動答 錄機回答來電),或是「自動總機狀態」(配合交換機,自動接聽可轉接分機)。
  - d. 請選擇當使用聲控撥號時,「聽筒拿起播報提示語」,當選擇不播報時,拿起聽筒時會播放嗶 聲,如選擇播報時會提示『請說人名』。
  - e. 選擇答錄機狀態時,當有電話進線時,您可以選擇響鈴幾聲答錄機再接聽,請在「答錄機延遲 接聽」項目中輸入響鈴聲音次數。
- B. 進階設定:
  - a. 請勾選當使用聲控撥號時,電話機 LCD 顯示幕,要將「語音辨識結果顯示」為「漢語拼音」或 「羅馬拼音」。

- b. 當要設定本系統以下項目時,請選擇「PSTN 進線設定啟動方式」(必須在答錄機或自動總機狀態才能使用),1.「以密碼啟動」(方便使用,但保全較差,有被更改的可能)或2.「以話機選單設定後啟動」(保全較佳,但必須請使用者幫忙開放)。
  - 1. #1# 收聽答錄機留言。
  - 2. #2# 答錄機、自動總機功能切換。
  - 3. #3# 錄製答錄機招呼語(宣告詞)。
  - 4. #4# 錄製自動總機上班招呼語(宣告詞)。
  - 5. #5# 錄製自動總機下班招呼語(宣告詞)。
  - 6. #6# 錄製自動總機午休招呼語(宣告詞)。
  - 7. #7# 錄製自動總機臨時招呼語(宣告詞)。
  - #8# 設定系統時間(當無網路連線或網路斷線),當撥入設定系統時間後,原如果使用 網路自動校正時間的功能將被停用。
  - 9. #9# 當原設定為答錄機狀態時,輸入#9#將可使用聲控撥號。
- C. 當你選擇於「PSTN 進線設定啟動方式」項目中,選擇「以密碼啟動」時,請輸入「PSTN 進線設 定密碼」。
- D. 請輸入「斷線訊號1」、「斷線訊號2」、「RINGBACK訊號」、「BUSY訊號」,以上訊號請參 考交換機的設定(可使用「載入交換機參數」載入相關參數)。
  - a. 「斷線訊號 1」- 請將本項預留給中華電信訊號使用, F1-625Hz、F2-480Hz、On-25 Off-25、 RepCnt-2
  - b. 「斷線訊號 2」、「RINGBACK 訊號」、「BUSY 訊號」三項訊號請配合交換機設定,建議最 好是設成雙頻且不同頻率訊號以加速偵測速度。
  - c. 以上三項訊號,可配合光碟內附(本公司網站也可下載)的 PC 端工具程式中的 TONE 偵測程式 自動偵測(請參考工具程式說明)儲存。
- E. 請輸入「PBX 訊號強度增益」,當 PBX 的以上訊號比較弱時,請選擇增益大一點以提升正確判斷。
- F. 請輸入「FlashTime 設定」,請參考交換機的轉接時間設定。
- G. 當設定為自動總機狀態時,請選擇「轉接監控」方式:
  - a. 如果交換機無法提供整合碼建議設定為「全程監控」,若為全程監控請輸入「未應答時間」? 秒後接回。
  - b. 如果交換機可提供整合碼,且設定為未應答回叫自動總機時,建議設定為「忙線監控」。
  - c. 如果只做語音辨識轉接無留言功能或交換機可提供整合碼,且設定為忙線及未應答回叫自動總 機時,建議設定為「不監控」。
- H. 請勾選「用戶逾時無操作後」(即收不到按鍵或語音訊號),要「直接掛斷電話」或「轉接人工總機」。
- I. 請於「PSTN 進線聲控轉接」項目中,如果不要使用聲控,請選擇「禁止」,否則請勾選「啟用」。
- J. 如果選擇「啟用」PSTN 進線聲控轉接,若要在播放招呼語中,可以直接說人名時,請於「語音辨 識插話」項目中,勾選「使用」,否則請勾選「不使用」。
- K. 如有選擇「使用」語音辨識插話,請於「語音插話延遲偵測」輸入播放招呼語多久後開始判斷是否 已經有講話聲音。
- L. 上項是否套用於流程中的「每一句」或只使用於「進線第一句」。
- M. 請設定「聲音偵測臨界值」,請輸入「音高」、「能量(播放)」、「能量(靜音)」、「觸發」數量, 本項若要修改請洽本公司客服人員,若要恢復原始值,請按【預設值】按鈕。
- N. 當與 PSTN 通話中,按轉接鍵時,話機是否只接受按鍵或接受聲控與按鍵,若要選擇只接受按鍵時, 請於「PSTN 通話按轉接鍵」的項目中,勾選「按鍵轉接」,若要選擇可接受聲控或按鍵轉接,請 勾選「聲控或按鍵轉接」。
- 0. 完成以上設定後,請按下方的【儲存】鈕完成本頁設定。

#### 十一、 分機表範圍設定:

19. 請選擇左方目錄列中「自動總機/答錄機設定」中的「分機表範圍設定」選項:

| 🎒 VoIP W       | eb Management - Microsoft Int | ternet Explorer                 |                                                      |               |                        |           |
|----------------|-------------------------------|---------------------------------|------------------------------------------------------|---------------|------------------------|-----------|
| 檔案①            | 編輯(E) 檢視(V) 我的#               | 最愛( <u>A</u> ) 工具( <u>T</u> ) 說 | 明田                                                   |               |                        | 2         |
| <b>(</b> ] ±−: | 頁 • 🕑 • 💌 🛃 (                 | 🏠 🔎 搜尋 🤸                        | 我的最愛 🚱 😒                                             | 📚 🖸 - 🔜 除     | 🛍 🖇 🚳                  |           |
| 網址①            | 🖹 http://10.0.0.176/login.cgi |                                 |                                                      |               | ▶ 🔁 移                  | 至 連結 >>   |
| 72             | ENTEL                         |                                 | 入機表範圍<br><sub>定合法分機表範圍</sub> 。<br><sub>合法分機表範圍</sub> | 設定            |                        | -         |
| 自重             | 載入交換機參數                       |                                 | <b>a</b>                                             |               |                        |           |
| 電話             | 接號設定                          | - 使用<br>-                       | 起始分機繁要<br>300                                        | 結束分機號碼<br>399 | 例外(分機間以這號隔錄<br>350,351 | <u>1)</u> |
| 45111          | 快速援號 武正<br>語音辨識 設定            |                                 | 500                                                  | 599           |                        |           |
| <b>49</b> 6    | 分機表範圍設定                       |                                 |                                                      |               |                        |           |
| спр            | 轉接代碼設定                        |                                 |                                                      |               |                        |           |
|                | 主人信箱設定                        |                                 |                                                      |               |                        |           |
| 其他             | 招呼語設定                         |                                 |                                                      |               |                        |           |
|                | 整合碼設定                         |                                 |                                                      |               |                        |           |
| 茶杯             | 上下班時間設定                       |                                 |                                                      |               |                        |           |
| 1              | <b>資料同步設定</b> ▶               |                                 |                                                      |               |                        |           |
| 😂 exttable     | htm                           |                                 |                                                      |               | -                      | 11.       |

A. 本機設定為自動總機使用,轉接分機時可設定三種方式:

- a. 撥任何號碼都轉接 不檢查分機表,請取消勾選「啟用檢查合法分機表範圍」及「查詢電話 簿」。
- b. 完全比對電話簿 非電話簿的分機都回應「分機號碼錯誤請再輸入一次」,請勾選「查詢電話簿」。
- c. 比對電話簿及允許區段範圍轉接 非允許轉接的號碼或範圍,回應「分機號碼錯誤請再輸入 一次」,請勾選「啟用檢查合法分機表範圍」及「查詢電話簿」,再下方表格中勾選及輸入「起 始分機號碼」、「結束分機號碼」及「例外」的分機(分機間以逗號隔開)。

#### 十二、 轉新聞 歸定:

20. 請選擇左方目錄列中「自動總機/答錄機設定」中的「轉接代碼設定」選項:

| 🖉 VoIP Web Management - Microsoft Internet Explorer |                               |                                           |                       |              |                  |          |
|-----------------------------------------------------|-------------------------------|-------------------------------------------|-----------------------|--------------|------------------|----------|
| 檔案 (P) 編輯 (E) 檢視 (Y) 我的最愛 (A) 工具 (I) 說明 (H)         |                               |                                           |                       |              |                  |          |
| <b>(</b> ⊖±−:                                       | व् • 💮 • 💌 🛃 🦿                | <b>〉</b> 🔎 搜尋 🌱                           | 了我的最爱 🔗 😒 -           | 🖕 🖸 - 📙 除    | 🛍 🚯 🖓            |          |
| 網址①                                                 | ど http://10.0.0.176/login.cgi |                                           |                       |              |                  | 移至 連結 >> |
|                                                     |                               | 轉接代                                       | 、碼設定                  |              |                  |          |
| 72                                                  | ENTEL                         | 在本頁中可設计                                   | <b>定轉接代碼表。</b>        |              |                  |          |
|                                                     |                               | 總機轉接代                                     | 碼                     |              |                  |          |
|                                                     |                               | 總機代碼                                      | 9                     |              |                  |          |
|                                                     | -                             | <ul><li>在各時段中,若</li><li>機,系統回應總</li></ul> | 不填轉接分機號碼,則直接轉<br>機忙線中 | 專接總機代碼,若在各時段 | 設欄位中填入N,則代表該時段無人 | _工總      |
| 自動                                                  | 載入交換機參數                       | 星期                                        | 轉接號碼(上班)              | 轉接號碼(4       | 千休) 轉接號碼(下班      | E)       |
| 雷意                                                  | 擾號設定                          | 星期一                                       | 399                   | R            | Ν                |          |
|                                                     | 快速擴號設定                        | 星期二                                       | 399                   | r            | n                |          |
| 網路                                                  | <b>語音辨識設定</b>                 | 星期三                                       | 399                   | r            | n                |          |
|                                                     | 分機表範圍設定                       | 星期四                                       | 399                   | r            | n                |          |
| SIP                                                 | <b>特按代购</b> 放正                | 星期五                                       | 399                   | r            | n                |          |
|                                                     | 土八 <b>信相</b>                  | 星期六                                       | r                     | r            | n                |          |
| 其他                                                  | 整合碼設定                         | 假日                                        | r                     |              |                  |          |
| <u>7</u> 5                                          | 上下班時間設定                       | ┃<br>  一般轉接代                              | 碼                     |              |                  |          |
| 常新                                                  | 資料同步設定                        | - 10/140/14                               | 原始號碼                  |              | 轉接號碼             |          |
| 儲存                                                  | 資料同步結果                        | 350                                       |                       | 360          |                  |          |
|                                                     | 即時話務量圖                        | 351                                       |                       | 360          |                  | -        |
| •                                                   |                               | •                                         |                       |              |                  |          |
| 🕘 optransf                                          | tel.htm                       |                                           |                       |              | 🥑 網際網路           | · //     |

- A. 本機設定為自動總機使用,轉接總機時可設定以週為單位,再分不同時段轉接不同號碼,或不轉接 宣告為「總機忙線中,請撥其他分機號碼」:
  - a. 請輸入「總機代碼」- 此為宣告詞中要撥入者按的總機號碼。註:請與電話簿中定義總機號碼 相同,以免語音與按鍵不同的代號。
  - b. 請於「轉接號碼(上班)」欄位中輸入上班時段要轉接的號碼,請於星期一 星期六輸入要轉接 的號碼。註:如果沒輸入就是轉接上方的「總機代號」,如果不要轉接給總機請輸入「N」或 「n」,如果輸入「R」或「r」則連接 PHONE PORT 的電話機就是總機,當轉總機時 PHONE PORT 話機會響鈴。
  - c. 請於「轉接號碼(午休)」欄位中輸入午休時段要轉接的號碼,請於星期一 星期六輸入要轉接 的號碼。
  - d. 請於「轉接號碼(下班)」欄位中輸入下班時段要轉接的號碼,請於星期一 星期六輸入要轉接 的號碼。
  - e. 請於「轉接號碼(假日)」欄位中輸入假日要轉接的號碼。
- B. 轉接分機時,亦可代轉其他分機:
  - a. 請於「原始號碼」的欄位中輸入使用者的原來分機號碼,於「轉接號碼」的欄位中輸入要轉接
     的分機號碼,當電話撥入時如果要轉接號碼與「原始號碼」相同,本機將會自動轉撥「轉接號
     碼」的分機。
  - b. 本功能共可設定 20 組對應號碼, 全部輸入後請按「確認」儲存。

### 十三、 主人信箱定:

21. 請選擇左方目錄列中「自動總機/答錄機設定」中的「主人信箱設定」選項:

| 🏉 VoIP W                               | eb Management - Microsoft Internet          | Explorer                              |                      |  |  |  |  |  |
|----------------------------------------|---------------------------------------------|---------------------------------------|----------------------|--|--|--|--|--|
| 檔案·F 編輯·E 檢視·(Y) 我的最愛(A) 工具(I) 說明(H) 🥂 |                                             |                                       |                      |  |  |  |  |  |
| <b>(</b> ] ±−:                         | 🕞 上一頁 🔹 🕞 🗸 🎾 搜尋 🌟 我的最爱 🤣 😒 - 🍃 🖾 - 📃 💱 🎇 🛞 |                                       |                      |  |  |  |  |  |
| 網址①                                    | 🗐 http://10.0.0.176/login.cgi               |                                       | ▼ 🔁 移至   連結 ≫        |  |  |  |  |  |
| 72                                     | ENTEL                                       | 主人信箱設定                                |                      |  |  |  |  |  |
|                                        |                                             | 電子郵件主機(SMTP<br>Server): msa.hinet.net |                      |  |  |  |  |  |
| 日男                                     | 載入交換機參數                                     | 需要驗證身份: ◎ 不需要                         | O 需要                 |  |  |  |  |  |
| 雷言                                     | 擾號設定                                        | 登入帳號(Username):                       |                      |  |  |  |  |  |
| ""                                     | 快速擾號設定                                      | 登入密碼(Password):                       |                      |  |  |  |  |  |
| 網路                                     | 語音辨識設定<br>分機表範圍設定                           | 電子郵件帳號(Email<br>Address):             | a.tw                 |  |  |  |  |  |
|                                        | 轉接代碼設定                                      | 留言主旨(Email Subject): 你的留言             |                      |  |  |  |  |  |
| SIP                                    | 主人信箱設定                                      | 留言文字內容(Email Body): 這是電話複合            | は機的語音留言              |  |  |  |  |  |
| 甘梢                                     | 招呼語設定                                       | 答錄機留言轉寄電子郵件: 〇 不轉寄                    | ● 轉寄                 |  |  |  |  |  |
|                                        | 整合碼設定                                       |                                       | _                    |  |  |  |  |  |
| 系統                                     | 上下班時間設定                                     | 儲存重該                                  |                      |  |  |  |  |  |
|                                        | 資料同步設定                                      |                                       |                      |  |  |  |  |  |
| 儲有                                     | 資料同步結果                                      |                                       |                      |  |  |  |  |  |
|                                        | 即時話務量圖                                      |                                       | -                    |  |  |  |  |  |
|                                        |                                             | •                                     |                      |  |  |  |  |  |
| 😂 emailset                             | tting.htm                                   |                                       | ) 」 」 」 」 🥑 網際網路 🛛 🌆 |  |  |  |  |  |

- A. 當啟用「答錄機狀態」或「自動總機狀態」時,如果要將留言內容使用『電子郵件』寄給主人時, 必須設定主人信箱帳號。
- B. 當啟用「自動總機狀態」時,如果要將留言內容使用『電子郵件』寄給被留言者時,也必須設定主 人信箱帳號。
- C. 請於「電子郵件主機(SMTP)」欄位中輸入您的電子郵件註冊主機的網域名稱或 IP 位置。
- D. 請選擇您的郵件主機是否「需要驗證身份」,如果不需要時,請選擇「不需要」,否則請選擇「需要」。
- E. 如果需要驗證,請在「登入帳號(Username)」欄位中輸入您登入的帳號名稱,也請在「登入密碼 (Password)」欄位中輸入您登入的密碼。
- F. 如果不需要驗證,則「登入帳號(Username)」及「登入密碼(Password)」欄位無需輸入資料。
- G. 請將您的電子郵件帳號輸入在「電子郵件帳號(Email Address)」欄位中。
- H. 請在「留言主旨(Email Subject)」欄位中,輸入寄給您的電子郵件主旨的文字內容。
- 1. 請在「留言文字內容(Email Body)」欄位中,輸入寄給您的電子郵件內文的內容。
- J. 請選擇當答錄機有人留言時是否要用 Email 轉寄留言音檔,如不轉寄時請在「答錄機留言轉寄電子 郵件」欄位中,選擇「不轉寄」,如要轉寄,請選擇「轉寄」。
- K. 完成以上設定後,請按下方的「儲存」鈕完成本頁設定。

- 十四 招呼語定:
  - 22. 請選擇左方目錄列中「自動總機/答錄機設定」中的「招呼語設定」,設定本電話機的「自動總機招 呼語」及「答錄機招呼語」:
    - A. 本機共可設定自動總機招呼語(上班)、答錄機招呼語、下班、午休及臨時招呼語,每段長度最長為 32 秒,設定方式如下:
    - B. 請於各招呼語項目中,選擇「系統預設」或「用戶自製」招呼語,如果選擇「用戶自製」時,請用 電腦錄音工具,錄製 32 秒以內之 8KHz/16 位元/單聲道 Windows pcm 格式的音檔。
    - C. 臨時招呼語項目中可勾選啟用與設定開始及結束時間。
    - D. 完成音檔上傳後,也可將音檔匯出留存備份,請按【匯出所有招呼語】將資料留存,也可將留存之 音檔匯入,請按【瀏覽】點選要匯入之檔案,再按【匯入所有招呼語】。
    - E. 完成以上作業後,請按下方的「儲存」鈕完成本頁設定。
    - F. 請參閱下圖。

| 🍯 VoIP We                               | b Management - Microsoft Intern              | net Explorer        |                                            |  |  |  |  |  |  |
|-----------------------------------------|----------------------------------------------|---------------------|--------------------------------------------|--|--|--|--|--|--|
| 檔案①                                     | 檔案 (E) 編輯 (E) 檢視 (Y) 我的最愛 (A) 工具 (I) 說明 (II) |                     |                                            |  |  |  |  |  |  |
| 🕞 上一頁 🔹 🕥 🖌 🔎 搜尋 🧙 我的最爱 🚱 😒 🌭 🖾 🖉 🔛 🎎 🚷 |                                              |                     |                                            |  |  |  |  |  |  |
| 網址(D) 🤕                                 | http://10.0.0.153/login.cgi                  |                     | ▼ 🌗 移至  連結 ≫                               |  |  |  |  |  |  |
|                                         | 切咬莥扒宁                                        |                     |                                            |  |  |  |  |  |  |
|                                         |                                              | Ĵ∐≞⊥⊓¤×             |                                            |  |  |  |  |  |  |
|                                         |                                              | 在本網頁中設定招呼           | 平語。                                        |  |  |  |  |  |  |
| TE                                      | ENTEL                                        |                     |                                            |  |  |  |  |  |  |
|                                         |                                              |                     |                                            |  |  |  |  |  |  |
|                                         |                                              | 自 <b>動總機</b> 招呼語 (上 | 上傳音檔長度最長為32秒,超過將不被接受,格式為8KHz/16位元/單聲道wav檔) |  |  |  |  |  |  |
|                                         |                                              | 招呼語:                | ○系統預設 ◎用戶自製 <u>下載</u>                      |  |  |  |  |  |  |
| 自動                                      |                                              | 上傳招呼語:              | 瀏覽                                         |  |  |  |  |  |  |
|                                         | 攝影影完                                         |                     |                                            |  |  |  |  |  |  |
| 電話                                      | 100mm元<br>中連遼胞設定                             | 答錄機招呼語 (上傳          | 臂音檔長度最長為32秒,超過將不被接受,格式為8KHz/16位元/軍葺道wav檔)  |  |  |  |  |  |  |
|                                         | <u>新会報業</u> 設定                               | 招呼語:                |                                            |  |  |  |  |  |  |
| 網路                                      | 品目///國政定                                     | 上傳招呼語:              | 瀏覽                                         |  |  |  |  |  |  |
| -                                       | <u>轉接代碼設定</u>                                | 下车切底站 (上梅名          |                                            |  |  |  |  |  |  |
| SIP                                     | 主人信箱設定                                       | 招呼語:                |                                            |  |  |  |  |  |  |
|                                         | 招呼語設定                                        | 上傳招呼語:              |                                            |  |  |  |  |  |  |
| 其他                                      | 整合碼設定                                        |                     |                                            |  |  |  |  |  |  |
| TH                                      | 上下班時間設定                                      | 午休招呼語 (上傳音          | 音檔長度最長為32秒,超過將不被接受,格式為8KHz/16位元/軍費道wav檔)   |  |  |  |  |  |  |
| <b>余</b> 約                              | 資料同步設定                                       | 招呼語:                | ○系統預設 ○用戶自製 <u>下載</u>                      |  |  |  |  |  |  |
| 日本                                      | 資料同步結果                                       | 上傳招呼語:              | 瀏覽                                         |  |  |  |  |  |  |
| 67813                                   | 即時話務量圖                                       |                     |                                            |  |  |  |  |  |  |
| 电书                                      | <b>讀取答錄機</b>                                 | 臨時招呼語 (上傳音          | 音檔長度最長為32秒,超過將不被接受,格式為8KHz/16位元/軍聲道wav檔)   |  |  |  |  |  |  |
| 2.41                                    | •                                            | 使用型態:               |                                            |  |  |  |  |  |  |
| 重新                                      | 陸動                                           | 使用時間:               |                                            |  |  |  |  |  |  |
|                                         | •                                            | 上傳招呼語:              | 瀏覽 ▼                                       |  |  |  |  |  |  |
|                                         |                                              | •                   |                                            |  |  |  |  |  |  |
| elcome:                                 | emsg.htm                                     |                     |                                            |  |  |  |  |  |  |

# 十五、整合碼定:

#### 23. 請選擇左方目錄列中「自動總機/答錄機設定」中的「整合碼設定」,設定本電話機的交換機的整合 碼:

| 🤌 VoIP We          | b Management - Microsoft In | ternet Explorer     |               |                                                    |                            |                             |
|--------------------|-----------------------------|---------------------|---------------|----------------------------------------------------|----------------------------|-----------------------------|
| 檔案①                | 編輯(E) 檢視(V) 我的:             | 最愛( <u>A</u> ) 工具() | [) 說明(出)      |                                                    |                            |                             |
| ( <del>)</del> 1–j | t • 🕞 · 💌 🛃                 | 🏠 🔎 搜尋              | : ☆ 我的最愛 ,    | છિ 🝰 😓 🖸 🕤                                         | 📙 🖹 🛍 🕺 🔏                  |                             |
| 網址(1) 🤞            | http://10.0.0.176/login.cgi |                     |               |                                                    |                            | ▼ → 移至 連結 ※                 |
|                    |                             | 吏                   | <b>这合</b> 碼 訊 | 定                                                  |                            | <u> </u>                    |
|                    |                             | ш                   |               |                                                    |                            |                             |
| TE                 | ENTEL                       | 在                   | 本頁中可設定整合?     | 篤。                                                 |                            |                             |
|                    |                             | 整                   | 合碼送出在:        | ● HOOK接起前 ● HO                                     | DOK接起後                     |                             |
|                    |                             | <del>分</del>        | 析整合碼時機:       | <ul> <li>同時撥放招呼語及分析</li> <li>先分析整合碼再撥放招</li> </ul> | 整合碼(或無整合碼)<br>呼語 (無結束碼時等待時 | . <mark>間:</mark> [1500 ms) |
| 自動                 | 載入交換機參數                     | D <sup>-</sup>      | 「MF偵測狀態碼:     | □ 啟用 断線碼:<br>空閒碼:                                  | 忙線碼:<br>空號碼: 接通碼:          |                             |
| 雷詞                 | 接號設定                        | _ <u> </u>          | 叫端被叫端順序:      | ◎ 主叫端在前   ○ 被叫                                     | 端在前                        |                             |
|                    | 快速接影設定                      |                     |               |                                                    |                            |                             |
| 網路                 | 語首拼藏 設定                     |                     | 内外線           | 進線原因                                               | 記始碼 間隔                     | 邁 結束邁                       |
|                    | <b>灯帙衣郫闺</b> 武正             |                     |               |                                                    | A                          | C                           |
| SIP                | 特殊1、喝飲化                     | - 12                |               |                                                    | A                          | C                           |
|                    | 工八 <b>旧相</b> 散足<br>招呼語設定    |                     |               |                                                    |                            |                             |
| 其他                 | 整合碼設定                       | -     P             |               |                                                    |                            |                             |
| TH                 | 上下班時間設定                     |                     |               |                                                    |                            |                             |
| <b>余</b> 約         | 資料同步設定                      |                     |               |                                                    |                            |                             |
| 日本                 | 資料同步結果                      |                     |               |                                                    |                            |                             |
| in a l'u           | 即時話務量圖                      |                     |               |                                                    |                            |                             |
| 更新                 | 讀取答錄機                       |                     |               |                                                    |                            |                             |
|                    | •                           |                     |               |                                                    |                            |                             |
| 重新                 | ·啓動                         |                     |               | 7#int 프in                                          |                            |                             |
| Fvm.htm            |                             |                     |               |                                                    |                            | ▶                           |

A. 請勾選交換機整合碼是在「HOOK 接起前」(響鈴前)傳送,還是「HOOK 接起後」傳送。

- B. 請選擇「分析整合碼時機」,如果整合碼有結束碼建議選擇「同時撥放招呼語及分析整合碼(或無整合碼)」,否則請選擇「先分析整合碼再撥放招呼語」,若選擇「先分析整合碼再撥放招呼語」 項目請輸入「無結束碼時等待時間」(?)微秒。
- C. 某些交換機 VM PORT 會使用 DTMF 傳送狀態,請勾選「啟用」,再於「DTMF 偵測狀態碼」各 項欄位中輸入 DTMF 代碼。
- D. 請勾選下列的整合碼是「主叫端在前」或「被叫端在前」。
- E. 請輸入表列各項參數(相關資料,請參閱交換機各項參數表),完成後請按「確認」儲存。
- F. 以上資料於可在【匯入交換機參數】時自動載入。

# 十六 上下珊瑚距:

24.

| 請選擇左方目錄列中「自動總機/答錄機設定」中的「上下班時間設定」,設定上下班時間:         |                                            |                    |                                 |                                 |                                       |  |  |
|---------------------------------------------------|--------------------------------------------|--------------------|---------------------------------|---------------------------------|---------------------------------------|--|--|
| VoIP Web Management - Microsoft Internet Explorer |                                            |                    |                                 |                                 |                                       |  |  |
|                                                   |                                            |                    |                                 |                                 |                                       |  |  |
| (                                                 | 🖡 • 🕑 * 본 😰 🏹                              |                    |                                 | l · 📙 📴 🔝 🚯                     |                                       |  |  |
| 網址(D)                                             | http://10.0.0.176/login.cgi                |                    |                                 |                                 | ▶ ▶ 移主   連結 '                         |  |  |
|                                                   |                                            | 上卜班行               | 桯表                              |                                 | -                                     |  |  |
|                                                   |                                            | <u> ナナオカフがみしてお</u> | T                               |                                 |                                       |  |  |
| 77                                                | ENTET                                      | 在今員中可設定上下划<br>──── | 1时间。                            |                                 |                                       |  |  |
|                                                   |                                            | ☑ 星期一              | 二 🖸 星期三 🗹 星期四                   | ▶ 星期五 → 星期六                     | □星期日                                  |  |  |
|                                                   |                                            | 〕                  | 開始時間                            | 結束時間                            | 型態別                                   |  |  |
|                                                   |                                            |                    | 00 <sub>時</sub> 00 <sub>分</sub> | 07 時50 分                        | 下班                                    |  |  |
| 솔냐루                                               | シーク史手腕旗                                    |                    | 07 <mark>時</mark> 50 分          | 11 <mark>時</mark> 45 分          | 上班▼                                   |  |  |
| HX.AL                                             | 2八 1日 电 前 新聞                               |                    | 11 時45 分                        | 12 <mark>時</mark> 40 分          | 午休 🗸                                  |  |  |
| 白重                                                |                                            |                    | 12 <mark>時</mark> 40 分          | 17 <sub>時</sub> 09 <sub>分</sub> | 上班▼                                   |  |  |
|                                                   | 載人父換 <b>候</b> 爹數<br>陸時許守                   |                    | 17 時 <mark>09 分</mark>          | 24 <sub>時</sub> 00 <sub>分</sub> | 下班▼                                   |  |  |
| 電話                                                | 授號武化<br>杜浦傣熊藝宇                             |                    | 00 <mark>時</mark> 00 分          | 00 <sub>時</sub> 00 <sub>分</sub> | 上班▼                                   |  |  |
|                                                   | (A) (10) (10) (10) (10) (10) (10) (10) (10 |                    |                                 |                                 |                                       |  |  |
| 網路                                                | 分機表範圍設定                                    | □星期一 □星期           | 二 □星期三 □星期四                     | □ 星期五                           | ☑ 星期日                                 |  |  |
|                                                   | 轉接代碼設定                                     | <b>取用</b>          | 開始時間                            | 結束時間                            | 型馬別                                   |  |  |
| SIP                                               | 主人信箱設定                                     |                    |                                 |                                 |                                       |  |  |
| 甘郁                                                | 招呼語設定                                      |                    |                                 |                                 |                                       |  |  |
| 2410                                              | 整合碼設定                                      |                    |                                 |                                 |                                       |  |  |
| 系約                                                | 上下班時間設定                                    |                    |                                 |                                 |                                       |  |  |
|                                                   | 資料同步設定                                     |                    |                                 |                                 |                                       |  |  |
| 儲有                                                | 資料阿莎結果<br>即時手救具同                           |                    |                                 |                                 |                                       |  |  |
|                                                   | <sup>時時</sup> 前務里面<br>請取答錄機                | │<br>│□星期→ □星期     | 二 🖸 星期三 🗌 星期四                   | □ 星期元 □ 星期六                     | □ 星期日                                 |  |  |
| 更新                                                | RH 9A 11 \$57753                           | <u>」</u>           | 開始時間                            | 結束時間                            | 型態別                                   |  |  |
| 主章                                                | C 52 ##                                    |                    | @ <sub>時</sub> @ <sub>分</sub>   | @ <sub>時</sub> @ <sub>分</sub>   | 上班                                    |  |  |
| 重制                                                | 「合動                                        |                    | 00 <mark>時</mark> 00 分          | 00 <sub>時</sub> 00 <sub>分</sub> | 上班                                    |  |  |
|                                                   |                                            |                    |                                 |                                 |                                       |  |  |
| ] schedule                                        | e.htm                                      |                    |                                 |                                 | # # # # # # # # # # # # # # # # # # # |  |  |

A. 共有三個上下班表,設定方式如下:

a. 請勾選啟用,輸入開始時間、結束時間,選擇此段為何型態,重複以上設定直到輸入所有資料。

- b. 請勾選上項設定適用每週的拿幾天。
- c. 以上設定共可輸入三個表。
- B. 假日表設定方式如下:
  - a. 請於假日項目勾選欄位。
  - b. 請在勾選的欄位中輸入休假的日期,可為單一天或區段假日。
- C. 完成以上作業後,請按下方的「儲存」鈕完成本頁設定。

十七 資料洞步設定:

25. 請選擇左方目錄列中「自動總機/答錄機設定」中的「資料同步設定」,設定多路自動總機的主控端 (只需設定一台為主控端,所有的更新只要對主控機更新即可)同步內容:

| 🥘 VoIP W      | Veb Management - Microsoft Interne | et Explorer                                                             |         |
|---------------|------------------------------------|-------------------------------------------------------------------------|---------|
| 檔案①           | 編輯(E) 檢視(V) 我的最愛                   | (A) 工具(I) 説明(H)                                                         | <b></b> |
| <b>(</b> ] ⊥– | ·ą • 🕘 - 💌 🛃 🐔                     | ) 🔎 搜尋 🥎 我的最爱 🥝 🔗 🍃 🔯 🖉 🚽 🔛 🎉 🚷                                         |         |
| 網址①           | 🕘 http://10.0.0.176/login.cgi      | 💌 🔁 移至 📜                                                                | i結 »    |
| 72            | ENTEL                              | 資料同步設定                                                                  |         |
| 邗江            | 分機表範圍設定▲                           | · 資料同步: ○ 不同步 ○ 其它設備和本機同步 其它設備P號碼區間: 自 <sup>[50]</sup> 至 <sup>[5]</sup> | 50      |
| SIP           | •         •         •         •    | 儲存重設                                                                    |         |
| <br>其f        | 招呼語設定                              | □ 立即同步 □ 招呼語 □ 撥號/語音辨識設定 □ 電話簿 □ 時間                                     |         |
| 系             | 上下班時間設定<br>資料同步設定                  | 同步軔體                                                                    |         |
|               | 資料同步結果  ▼                          |                                                                         | -<br>-  |
| ど syncset     | tting.htm                          |                                                                         |         |

- A. 當設定為答錄機狀態時請勾選「不同步」。
- B. 當多機連線為多 PORT 自動總機時,其中主控端請選擇「其它設備和本機同步」,再輸入「其它設備 IP 號碼區間」即可。
- C. 完成第一次主控端主機設定後,請勾選「招呼語」、「撥號/語音辨識設定」、「電話簿」、等項目,再按【立即同步】,將所有資料傳送到其他被同步的被控端機器上。
- D. 「時間」項目如果勾選同步則將不會自動網路校時,此項主要為使用於網路未對外連線時才需要設時間同步。
- 26. 請選擇左方目錄列中「自動總機/答錄機設定」中的「資料同步結果」,檢查同步結果。

| 🦉 VoIP  | Web Management - M    | icrosoft Intern | et Explorer                 |                 |                     |                     |       | _ O ×    |
|---------|-----------------------|-----------------|-----------------------------|-----------------|---------------------|---------------------|-------|----------|
| 檔案(F    | ) 編輯(E) 檢視((          | ) 我的最多          | ₹ <u>(A)</u> 工具( <u>T</u> ) | 說明(出)           |                     |                     |       |          |
| C L     | 頁 • 🕥 • 🗴             | ) 🖻 🎸           | 🔰 🔎 搜尋 🖞                    | ☆ 我的最愛          | ) 😒 🕹 💽 -           | 🗕 🖹 🛍 🖇             |       |          |
| 網址①     | ) હ http://10.0.0.157 | /login.cgi      |                             |                 |                     |                     | 🗖 🄁 移 | 运 連結 »   |
| 7       | ENT                   | 7               |                             | 同步結果            | <b>王</b><br>查看同步結果  |                     |       | Ĺ        |
|         | 17-7172   V Malex     | ur. 📃           |                             | 設備IP            | 同步起始時間              | 同步結束時間              | 同步結果  |          |
|         | 主人信箱書                 | <u> </u>        |                             | 192.168.120.150 | 2006-11-17 14:09:44 | 2006-11-17 14:09:46 | OK    |          |
| 静       | <u>新市市市市市</u>         | <u></u>         |                             | 192.168.120.151 | 2006-11-17 14:09:47 | 2006-11-17 14:09:49 | OK    |          |
| SI<br>其 | 招呼                    | 設定<br>定<br>里    |                             | 192.168.120.152 | 2006-11-17 14:09:50 | 2006-11-17 14:10:16 | UK    |          |
| A A     | (約)                   |                 |                             |                 |                     |                     |       | <b>_</b> |
| E sync  | log.htm               |                 |                             |                 |                     |                     |       |          |

# 十八 讀取答錄機:

27. 請選擇左方目錄列中「自動總機/答錄機設定」中的「讀取答錄機」,收聽管理答錄機:

| 🥔 VoIP We | eb Management - Microsoft Inte | ernet Explo:    | rer                       |            |                 |                         |    |                           | - 🗆 🗵     |
|-----------|--------------------------------|-----------------|---------------------------|------------|-----------------|-------------------------|----|---------------------------|-----------|
| 檔案①       | 編輯(E) 檢視(V) 我的最                | 愛( <u>A</u> ) [ | 工具( <u>T</u> ) 説明(        | <u>H</u> ) |                 |                         |    |                           | 1         |
| () ⊥-1    | ब् • 🕗 - 💌 💈 🔇                 | 6               | 連尋 🥎 我                    | 的最愛 🤗      | 😞  🛽            | - 📃 除                   | 1  | 8 🔏                       |           |
| 網址(1) 🧃   | 🗿 http://10.0.0.153/login.cgi  |                 |                           |            |                 |                         |    | ▼ 🔁 移至                    | 連結 »      |
| 72        | ENTEL                          | 讀               | 取答銷<br><sup>〔中可讀取答錄</sup> | 機          |                 |                         |    |                           |           |
| 網路        | <b>亜目<u></u> 州融 取 ル<br/></b>   | ▲ 編號            | 新舊留言                      | 留言來自       | 留言時間            | 收聽                      | 删除 | 轉送電子調                     | <b>路件</b> |
|           | 捕绕代租当史                         | 01              | 新留言                       | 501        | 2006/12/08 11:3 | 6 <u>play</u><br>- ·    |    | <u>博达全土人电</u> 。<br>使送本土人电 | ≞ 1       |
| SIP       | 主人后箱载宝                         | 02              | 初番日<br>新城士                | 501        | 2006/12/08 11:3 | 5 <u>play</u><br>4 slav |    | 伸送五十八里。                   | <u>第</u>  |
|           | 工八 <b>旧相</b> 敗足<br>奴賊謹禁宁       |                 | 新留言                       | 501        | 2006/12/06 11.3 | 4 <u>piay</u><br>3 ploy |    | <u>再达平主八电</u> 。<br>使送至主人雷 | ≝<br>€8   |
| 其他        | 10寸mm以上<br>數合成劃空               | . 04            |                           | 501        | 2000/12/00 11.3 | o <u>piay</u>           |    | <u>1472-117(48</u> ;      | <u></u>   |
|           | 空口 购 飲 化<br>上 下 如 時 期 勢 宁      |                 |                           |            |                 |                         | 確認 |                           |           |
| 系統        | 上   州时间                        |                 |                           |            |                 |                         |    |                           |           |
|           | 具件问少故龙                         |                 |                           |            |                 |                         |    |                           |           |
| 儲有        | 即時話務量圖                         |                 |                           |            |                 |                         |    |                           |           |
| 更親        | <b>讀取答錄機</b>                   |                 |                           |            |                 |                         |    |                           |           |
| •         |                                |                 |                           |            |                 |                         |    |                           | Þ         |
| 🕘 ansmach | uine.htm                       |                 |                           |            |                 |                         | 2  | 網際網路                      |           |

- A. 當設定為答錄機狀態時,留言於答錄機中的留言,可於遠端使用瀏覽器連線收聽,轉寄或刪除。
- B. 請選擇要播放的留言列按下【play】收聽該段留言。
- C. 如要將留言轉寄至主人信箱,請選擇要轉寄的留言,按下【傳送至主人電郵】即可。
- D. 收聽後如要刪除,請勾選要刪除的項目,再按【確認刪除】。
- E. 留言的排列順序依留言時的時間越後面的留言排列於越上方(即編號越少)。
- F. 如收聽後但未刪除,則變為舊留言,如有留存需要請下載或郵寄至主人信箱,否則如果留言額滿再 有新留言時,會將最早的留言刪除。

#### 十九、 WAN 廣域 問語 安定:

28. 請選擇左方目錄列中「網路」中的「WAN 廣域網路設定」,設定電話機的網路狀態:

| Volr Web Management - Microsoft Internet Explorer |            |                                                                        |                                                                                                    |
|---------------------------------------------------|------------|------------------------------------------------------------------------|----------------------------------------------------------------------------------------------------|
| 檔案(上) 編輯(上) 檢視(型) 我的最愛(▲) 工具                      |            |                                                                        |                                                                                                    |
| 🚱 上—頁 • 🕞 - 💌 😰 🏠 🔎 担                             | 韓 🥎 我的最愛 🌾 | 3) 🗟 - 😓 🔜 📙 除 🏭 🦓                                                     |                                                                                                    |
| 網址D 💩 http://211.23.177.185:9999/login.cgi        |            |                                                                        | 💌 🔁 移至  連結 »                                                                                                    |
|                                                   | WAN賡       | <b>减網路設定</b>                                                           |                                                                                                    |
| TENTEL                                            | 本網頁中可設定服   | 爱城網路                                                                   |                                                                                                    |
|                                                   | LAN埠模式:    | ◎橋接器 C NAT                                                             |                                                                                                    |
| 電話設定                                              | WAN埠設定     |                                                                        |                                                                                                    |
|                                                   | IP 型態:     | <ul> <li>● 固定 IP ● DHCP 客戶端 ● PPPoE</li> <li>● 11 02 127195</li> </ul> |                                                                                                    |
| 網路目前狀態                                            | 網路渡置       | 255.255.240                                                            |                                                                                                    |
| WAN廣域網路設定                                         | 網路閘道       | 211.23.177.177                                                         |                                                                                                    |
| SIF 款<br>LAN區域網路設定                                | DNS伺服器1:   | 168.95.1.1                                                             |                                                                                                    |
| 其他計<br>其他計                                        | DNS伺服器2:   | 0.0.0                                                                  |                                                                                                    |
| VLAN 設定<br>✓                                      | MAC序號:     | 001122334459                                                           |                                                                                                    |
| 🕘 WAN .htm                                        |            |                                                                        | 網際網路     //     //     //     //     //     //     //     //     //     //     //     //     //     //     //     //     //     //     //     //     //     //     //     //     //     //     //     //     //     //     //     //     //     //     //     //     //     //     //     //     //     //     //     //     //     //     //     //     //     //     //     //     //     //     //     //     //     //     //     //     //     //     //     //     //     //     //     //     //     //     //     //     //     //     //     //     //     //     //     //     //     //     //     //     //     //     //     //     //     //     //     //     //     //     //     //     //     //     //     //     //     //     //     //     //     //     //     //     //     //     //     //     //     //     //     //     //     //     //     //     //     //     //     //     //     //     //     //     //     //     //     //     //     //     //     //     //     //     //     //     //     //     //     //     //     //     //     //     //     //     //     //     //     //     //     //     //     //     //     //     //     //     //     //     //     //     //     //     //     //     //     //     //     //     //     //     //     //     //     //     //     //     //     //     //     //     //     //     //     //     //     //     //     //     //     //     //     //     //     //     //     //     //     //     //     //     //     //     //     //     //     //     //     //     //     //     //     //     //     //     //     //     //     //     //     //     //     //     //     //     //     //     //     //     //     //     //     //     //     //     //     //     //     //     //     //     //     //     //     //     //     //     //     //     //     //     //     //     //     //     //     //     //     //     //     //     //     //     //     //     //     //     //     //     //     //     //     //     //     //     //     //     ///     ///     //     //     //     //     //     // |

- A. 如果您是家庭用戶並未架設網站,且您是非固定 IP 的用戶,而您的電腦是直接插至 ADSL 的 LAN
   埠時,建議如下方式設定(如您對網路有自行設定及維護能力,請自行決定連線方式):
  - a. 請將插至電腦的網路線拔下改插至電話機 WAN 埠,再將配件的網路線從電話機的 LAN 埠連接至 電腦的網路插孔。然後選擇「NAT」模式。
  - b. 請參閱您申請的 ISP 給您的資料設定「IP 型態」,如果屬自動取得 IP,請選擇「DHCP 客戶端」, 如果使用撥接上網,請選擇「PPPoE」。
  - c. 如果是以上兩種,則「IP 位址」、「網路遮罩」、「網路閘道」、「DNS 伺服器 1」、「DNS 伺服器 2」無須設定。
  - d. 如果在「IP型態」您選擇「DHCP客戶端」,則「PPPoE設定」項目中您無需再輸入資料。
  - e. 如果在「IP 型態」您選擇「PPPoE」,則請在「PPPoE 設定」項目輸入您的「用戶名稱」及「用 戶密碼」,請參閱您的 ISP 資料。
- B. 如果您是家庭用戶但您有使用 IP 分享器或屬固定 IP 客戶,請您將配件網路線一端插接在 IP 分享
   器的 LAN 端,另一端插接至電話機的 WAN 埠,然後選擇「橋接器」模式。
  - a. 請在「IP型態」項目中選擇 IP 取得方式,如果您的 IP 分享器有啟用 DHCP 伺服器,請選擇「DHCP 客戶端」,否則請選擇「固定 IP」。
  - b. 如果您選擇「DHCP 客戶端」,則「IP 位址」、「網路遮罩」、「網路閘道」、「DNS 伺服器 1」、 「DNS 伺服器 2」、「MAC 序號」等項目無須設定,且「PPPoE 設定」項目中亦無需再輸入資料。
  - c. 如果選擇「固定 IP」,則請在「IP 位址」、「網路遮罩」、「網路閘道」、「DNS 伺服器 1」、 「DNS 伺服器 2」輸入相關資料。
  - d. 其他請自行參考相關網路設定資料設定。
- C. 如果您是公司用戶請貴公司 MIS 協助裝機及選擇。
- D. 完成以上設定後,請按下方的「儲存」鈕完成本頁設定。

# 二十、 SIP 設定-國 業務設定:

29. 請選擇左方目錄列中「SIP 設定」中的「國洋網設定」,設定電話機加入國洋網的服務:

| 👰 VoIP Web Management - Microsoft Internet Explorer |                            | -OX         |
|-----------------------------------------------------|----------------------------|-------------|
| 檔案(F) 編輯(E) 檢視(Y) 我的最愛(A) 工具(I)                     | 說明( <u>H</u> )             | 🥂           |
| Ġ 上一頁 🔹 🛞 🖌 💌 😰 🚮 🔎 搜尋                              | ☆ 我的最爱 🔗 🔗 🌭 🕼 🕗 🔛         | 1 8 🚳       |
| 網址① 🙋 http://10.0.0.231:9999/login.cgi              |                            | 💌 🄁 移至 連結 » |
| TENTEL                                              | 國洋網設定<br>請填入電話號碼及密碼,完成後請儲存 | <u> </u>    |
| HARD.                                               | 國洋網電話號碼:                   |             |
| SIP 設<br>國洋網設定                                      | 國洋網密碼:                     |             |
| 其他服務領域                                              | <mark>註冊狀態:</mark> 未註冊     |             |
| へいため<br>年線設定<br>Codec 設定<br>Codec DD 設定             | 儲存重設                       | _           |
| RTP 設定                                              | 匯入節費電詰設定                   |             |
| 🙋 tenteldom.htm                                     |                            | 2 網際網路      |

A. 本公司提供網內免通話費服務,請填寫內附國洋網申請書,將申請書及相關身份證明文件影本函寄
 (或傳真)本公司,待審核通過,本公司將發放一070號碼給您,請將該號碼及密碼存入上項網頁相
 關欄位中後按【儲存】按鈕。

二十一、SIP 設定-其他I 服务與或定:

30. 請選擇左方目錄列中「SIP 設定」中的「其他服務領域設定」,設定電話機的 SIP 服務領域:

| 🚈 VoIP Web Management - Microsoft Internet E | xplorer                         |                       |               |
|----------------------------------------------|---------------------------------|-----------------------|---------------|
| 檔案 (E) 編輯 (E) 檢視 (∀) 我的最愛 (▲                 | ) 工具( <u>T</u> ) 説明( <u>H</u> ) |                       | A.            |
| Ġ l-ī • 🕥 - 🗾 💈 🐔                            | 🔎 搜尋   大 我的最愛                   | \varTheta 😞 🍃 🔜 📙 📴 🐔 |               |
| 網址(D) 🙋 http://211.23.177.185:9999/login.c   | gi                              |                       | 💌 🔁 移至 🏾 連結 ᠉ |
|                                              | 服務領域                            | 設定                    |               |
|                                              | 1415-424 125 22                 |                       |               |
|                                              | 在本頁中設定服務領:                      | 域的相關資料。               |               |
| IEIVIEL                                      |                                 |                       |               |
|                                              |                                 |                       |               |
|                                              | 領意1(預設)                         | 6.00.000              |               |
| 自動總機/答錄機設定                                   | 使用:                             |                       |               |
|                                              | 顯示名稱:                           | 301                   |               |
| 電話設定                                         | 使用者名稱:                          | 501                   |               |
| •                                            | 註冊名稱:                           | 501                   |               |
| 網路                                           | 註冊密碼:                           | •••                   |               |
| ▶ <b>_</b>                                   | 領域伺服器:                          | 211.23.177.187        |               |
| SIP 設備                                       | 代理伺服器:                          | 211.23.177.187:5060   |               |
|                                              | Outbound 代理:                    |                       |               |
| 其他計<br>Codes 許安                              | 狀態:                             | 已註冊                   | •             |
|                                              |                                 |                       | •             |
| 🕘 servdom.htm                                |                                 |                       | 網際網路          |

- A. 本電話機可註冊至3個 SIP 服務代理伺服器, 請將 SIP 服務代理伺服器相關資料輸入以下項目中:
  - a. 請在「顯示名稱」欄位中輸入英文或數字,此名稱當您撥號給其他 SIP 用戶時,也會顯示於對 方話機螢幕上。
  - b. 請在「使用者名稱」欄位中,輸入您姓名或號碼。
  - c. 請在「註冊名稱」欄位中, 輸入您在 SIP 代理伺服器註冊的名稱。
  - d. 請在「註冊密碼」欄位中, 輸入您在 SIP 代理伺服器中的密碼。
  - e. 請在「領域伺服器」欄位中, 輸入您的 SIP 網域伺服器的名稱或 IP 地址。
  - f. 請在「代理伺服器」欄位中, 輸入您的 SIP 代理伺服器的名稱或 IP 地址。
  - g. 請在「Outbound 代理」欄位中, 輸入您的 SIP 節費外撥伺服器的名稱或 IP 地址。
  - h. 領域 3 內定為國洋網的設定值(用戶無法自行更改),如要使用國洋網請填具申請書附上公司營
     利執照及負責人身份證影本,郵寄(或傳真)本公司,待審核通過即可免通話費撥打國洋網用戶。

# 二十二、 埠橋錠:

31. 請選擇左方目錄列中「SIP 設定」中的「埠號設定」,設定電話機的 SIP 服務的埠號:

| 🚈 VoIP Web Management - Microsoft Internet Explorer |                                                   |               |
|-----------------------------------------------------|---------------------------------------------------|---------------|
| 檔案(F) 編輯(E) 檢視(V) 我的最愛(A) 工具(I)                     | 說明(出)                                             | A 1           |
| 😋 上一頁 🔹 🕥 🖌 🗾 🔁 🚮 🔎 搜尋                              | 🧙 我的最爱 🚱 🔗 😓 🖸 - 📒 📴 🎎 💈 🦄                        |               |
| 網址① 🗃 http://10.0.0.231:9999/login.cgi              |                                                   | 8至 連結 >>      |
|                                                     | 埠號設定                                              | 1             |
| TENTEL                                              | 在本網頁中設定埠號<br>———————————————————————————————————— |               |
|                                                     | SIP埠號: 5060 (1024~65535)                          |               |
| ▲<br>SIP 款度<br>服務區境                                 | RTP埠號: 60000 (1024~65535)                         |               |
| 其他 <mark>律驗設定</mark><br>Codec 設定                    | 確認 重設                                             |               |
| e port.htm                                          |                                                   | <u>▼</u><br>路 |

 A. 您可以在本網頁中設定 SIP 和 RTP 的埠號,不同的領域伺服器,可能提供不同的 SIP 和 RTP 埠號, 請和您的領域伺服器供應商取得有關此埠號的設定,如果不知道如何設定或或國洋網用戶,請使用 系統內定值即可,當您設定完畢後請按【確認】按鈕。

#### 二十三、Codec 設定:

- 32. 請選擇左方目錄列中「SIP 設定」中的「Codec 設定」,設定電話機的 SIP 服務的 Codec: 🚰 VoIP Web Management - Microsoft Internet Explorer - 🗆 × 檔案EP 編輯EP 檢視(Y) 我的最愛(A) 工具(T) 說明(H) 🕒 上一頁 • 🕤 · 🗾 💈 🚮 🔎 搜尋 🧙 我的最爱 🚱 😒 🌭 🔯 · 📒 除 🎎 🖇 網址 D) 🕘 http://10.0.0.231:9999/login.cgi 💌 🔁 移至 🏾 連結 ᠉ Codec 設定 在本頁中,使用者可設定 Codec 的優先次序。 TENTEL Codec 優先次序 Codec 第一優先: G.711 u-law 💌 G.711 a-law 👻 自動總機/答錄機設定 Codec 第二優先: G.729 Codec 第三優先: -G.723 • 電話設定 Codec 第四優先: G.726 - 16 💌 Codec 第五優先: G.726 - 24 💌 網路 Codec 第六優先: G.726 - 32 💌 Codec 第七優先: G.726 - 40 🔻 SIP 設展務區域 Codec 第八優先: 埠號設定 RTP 封包長度 其他言 Codec 設定 G.711 & G.729: 20 mš 👻 Codec ID 設定 G.723: 30 mš 👻 系統構 RTP 設定 RPort 設定 G.723 5.3K 儲存 STUN 設定 G.723 5.3K: ○開 ④闘 其他設定 更新 聲音 VAD 聲音 VAD: ○開 ⊙關 重新啓動 Submit Reset Þ 一 網際網路 🕘 codec.htm
  - A. 您可以在本網頁中設定 Codec 的順序, RTP 封包長度和 VAD 功能,您必須向您的領域伺服器供應商 取得這些參數的設定值,如果不知道如何設定或國洋網用戶,請使用系統內定值即可,當您設定完 畢後請按【確認】按鈕。

# 二十四、Codec ID 設定:

33. 請選擇左方目錄列中「SIP 設定」中的「Codec ID 設定」,設定電話機的 SIP 服務的 Codec ID:

| 🍯 VoIP Web | Management - Microsoft       | Internet Explorer              |                                 |                             |                                      |               |
|------------|------------------------------|--------------------------------|---------------------------------|-----------------------------|--------------------------------------|---------------|
| 檔案(E) 編    | 輪−E) 檢視(Y) 我                 | 的最愛( <u>A</u> ) 工具( <u>T</u> ) | 說明(H)                           |                             |                                      | <b></b>       |
| €上—頁       | • 🕣 • 💌 💈                    | ] 🏠 🔎 搜尋                       | ☆ 我的最愛 🔗 🔗                      | • 💺 🖸 - 📴 🔛 🎎               | 8 🔏                                  |               |
| 網址(D) 🌔    | http://10.0.0.231:9999/16    | ogin.cgi                       |                                 |                             |                                      | 💌 🌛 移至 🏾 連結 🤉 |
| TE         | NTEL                         | 2                              | Codec ID 計<br>在本網頁中設定Codec識版    | 定                           |                                      | <u>ہ</u>      |
| 11.000     |                              | • •                            | Codec 型態                        | 講別ID                        | 預設值                                  |               |
| SIP ಪ      | 服務區境                         | _                              | G726-16 識別ID:                   | 23 (95~255)                 | <b>№</b> 23                          |               |
| 其他言        | <sup>集</sup> 號設定<br>Codec 設定 | -                              | G726-24 識別ID:<br>G726-32 識別ID:  | 22 (95~255)<br>2 (95~255)   | <ul><li>☑ 22</li><li>☑ 2</li></ul>   |               |
| 系統核        | Codec ID 設定<br>RTP 設定        |                                | G726-40 識別ID:<br>RFC 2833 識別ID: | 21 (95~255)<br>101 (95~255) | <ul><li>☑ 21</li><li>☑ 101</li></ul> |               |
| 儲存         | RPort 設定<br>STIIN 設定         | ▼<br>▶                         |                                 | 確認重設                        |                                      |               |
| CodecID.h  | tm                           |                                |                                 |                             |                                      | 網際網路          |

A. 有些時候當兩個 VoIP 裝置使用不同的 Codec ID 時,會產生互通性的問題,當您遇到這類問題時, 您可先詢問對方使用的 Codec ID 然後再改變自己的 Codec ID,如果不知道如何設定或國洋網用 戶,請使用系統內定值即可,當您設定完畢後請按【確認】按鈕。

# 二十五、RTP 設定:

34. 請選擇左方目錄列中「SIP 設定」中的「RTP 設定」,設定電話機的 SIP 服務的 RTP 參數:

| 🏄 VoIP Web | Management - Microsoft Internet Explorer |                 |             |     |               | < |
|------------|------------------------------------------|-----------------|-------------|-----|---------------|---|
| 檔案(F) 維    | 鳥輯(E) 檢視(V) 我的最愛(A) 工具(I)                | 說明(出)           |             |     | n             |   |
| €上-頁       | 🔹 🕥 🖌 📩 🚺 🗾 搜尋                           | ☆ 我的最爱 🛛 🔗 🍃    | a 🖸 - 🔜 🔯 🛍 | 8 🔏 |               |   |
| 網址(1) 🍯    | http://10.0.0.231:9999/login.cgi         |                 |             |     | 🔽 🄁 移至 🏾 連結 ゝ | > |
| TE         |                                          | RTP 設定          |             |     | _             |   |
| 11.4844    | • <b>•</b>                               | Outband DTMF:   | ⊙開 〇關       |     |               |   |
| SIP 릚      | <b>服務區域</b><br>」 埠號設定                    | 送出 DTMF SIP 資訊: | ⊙開 〇關       |     |               |   |
| 其他:<br>系統  | Codec 設定<br>Codec D 設定<br>RTP 設定         |                 | 確認重設        |     |               |   |
| 儲存         | RPort 設定<br>STIIN 豑完 ▼                   |                 |             |     |               |   |
| 🔄 uh van   |                                          |                 |             |     |               |   |

 A. 您可以在本網頁中設定外送 DTMF 和送出 SIP DTMF 的相關訊息,您必須向您的領域伺服器供應商取 得這些參數的設定值,如果不知道如何設定或國洋網用戶,請使用系統內定值即可,當您設定完畢 後請按【確認】按鈕。

# 二十六 RPort 設定:

35. 請選擇左方目錄列中「SIP 設定」中的「RPort 設定」,設定電話機的 SIP 服務的 RPort 參數:

| 🖉 VoIP Web Management - Microsoft Internet Explorer |                                          | -OX       |
|-----------------------------------------------------|------------------------------------------|-----------|
| 檔案(E) 編輯(E) 檢視(Y) 我的最愛(A) 工具(1                      | ① 説明徂)                                   |           |
| 🕒 上一頁 🔹 🕥 🗸 🔀 🍰 🎾 搜尋                                | 章 🧙 我的最爱 🤣 😥 🌭 🖸 🕗 📒 🎊 🍪                 |           |
| 網址D) 🗃 http://10.0.0.231:9999/login.cgi             |                                          | ▶ 移至 連結 ≫ |
| TENTEL                                              | RPort 設定<br><sup>在本頁作 RPott 的相關設定。</sup> |           |
| 11 MM                                               | RPort: ⓒ開 〇腸                             |           |
| SIP 款<br>服務區域                                       | 確認 重設                                    |           |
| 其他書 <mark>埠縣設定<br/>Codec 設定</mark>                  |                                          |           |
| 系統者 Codec ID 設定<br>RTP 設定                           |                                          |           |
| 儲存<br>RPort 設定<br>XTIIN 設定<br>▼                     |                                          |           |
| 🕲 rport.htm                                         |                                          | 略         |

A. 您可以在本網頁中設定 RPort 功能,您必須向您的領域伺服器供應商取得這些參數的設定值,如果
 不知道如何設定或國洋網用戶,請使用系統內定值即可,當您設定完畢後請按【確認】按鈕。

# 二十七、STUN 設定:

36. 請選擇左方目錄列中「SIP 設定」中的「RPort 設定」,設定電話機的 SIP 服務的 RPort 參數:

| 🥔 VoIP Web 1 | Management - Microsoft Internet  | t Explorer                                 |                       |       |               |
|--------------|----------------------------------|--------------------------------------------|-----------------------|-------|---------------|
| 檔案 (E) 編     | 輯(E) 檢視(V) 我的最愛)                 | ( <u>A</u> ) 工具( <u>T</u> ) 說明( <u>H</u> ) |                       |       |               |
| € 1-1        | • 🕞 - 💌 💈 🐔                      | 🔎 搜尋 🥎 我的最愛                                | 🔗 🍰 🌭 🔟 · 🗾 除         | 🛍 👂 🚳 |               |
| 網址(D) 🙋 )    | http://10.0.0.231:9999/login.cgi |                                            |                       |       | 💌 🄁 移至 🏾 連結 ᠉ |
| TE           | NTEL                             | STUN<br><sup>在本頁作 STUI</sup>               | 設定<br>N 伺服器的相關設定。     |       |               |
| SIP 設        | ▲<br>服務區域                        | STUN:                                      | ○開 ⊙關                 |       |               |
| 其他記          | 埠號設定<br>Codec 設定                 | STUN 伺服器                                   | stun.xten.com         |       |               |
| 系統構          | Codec ID 設定<br>RTP 設定            | STUN 埠號:                                   | 3478 (1024~65535)     |       | -             |
| 儲存           | RPort 設定<br>STUN 設定              |                                            | <b>維</b> 認 <b>主</b> 設 |       |               |
|              | 其他設定                             |                                            |                       |       |               |
| ど stun.htm   |                                  |                                            |                       |       | 🥑 網際網路 🏼 🎵    |

A. 在本網頁中您可以設定 STUN 伺服器而使您的 VoIP 裝置可以在 NAT(網路轉址)下,和別的裝置順利 的進行連結。您必須向您的領域伺服器供應商取得這些參數的設定值,如果不知道如何設定或國洋 網用戶,請使用系統內定值即可,當您設定完畢後請按【確認】按鈕。 二十八、SIP的其它設定:

37. 請選擇左方目錄列中「SIP 設定」中的「RPort 設定」,設定電話機的 SIP 服務的 RPort 參數:

| 🍯 VoIP Web I   | Management - Microsoft Internet Ex | plorer                        |            |        |        |
|----------------|------------------------------------|-------------------------------|------------|--------|--------|
| 檔案(F) 編        | 輯(E) 檢視(V) 我的最愛(A)                 | 工具(I) 說明(H)                   |            |        | - 🥂    |
| €上-頁           | - 🕞 - 💌 😫 🏠                        | 🔎 搜尋 🥎 我的最愛                   | 😔 😒 - 🛃 🗞  | 🛍 🎖 🚳  |        |
| 網址(D) 🙆 🛛      | http://10.0.0.231:9999/login.cgi   |                               |            | 💌 🄁 移至 | 連結 >>  |
| TE             | NTEL                               | 其他設定<br><sup>在本頁設定其他設定。</sup> |            |        | •      |
| SIP 読          | ■                                  | Hold 依據 RFC 標準:               | ○開 ⊙關      |        |        |
| 1 1 他言         | 埠號設定                               | 聲音 QoS:<br>SIP QoS:           | 40 (0~63)  |        |        |
| 20101          | Codec 設定                           | SIP 過期時間·                     | 300 (0.00) |        |        |
| 系統構            | Codec ID 設定<br>RTP 設定              |                               |            |        |        |
| 儲存 RPort 設定    |                                    |                               | 確認  重設     |        |        |
|                | STUN 設定                            |                               |            |        |        |
| 重鉄             | 其他設定     ▼                         |                               |            |        | ▼<br>▶ |
| ど sipother.htm | n                                  |                               |            | 🥑 網際網路 | 1.     |

- A. 在本網頁中可以設定其它有關 VoIP 的參數,您必須向您的領域伺服器供應商取得這些參數的設定 值,如果不知道如何設定或國洋網用戶,請使用系統內定值即可,當您設定完畢後請按【確認】按 鈕。
- B. 注意:QoS 參數可用來設定語音封包的優先權,如果您將QoS 值設定大於0,那麼語音封包將具有較高的優先權,但是請注意QoS 設定仍會和其它佔用網路頻寬的服務,如HTTP 做協調。

#### 

- 38. 當發話端以 IP 來電時,您可以設定將電話轉接至指定的號碼,共有三種轉接型式
  - A. 全部轉接:全部的來電將無條件轉接至您設定的號碼,可以轉接至 PSTN 電話或是 IP 電話,您可在
     全部轉接號碼名稱的欄位輸入代表名稱或留空,並在網址/Number 的欄位填入要轉接的電話號碼。
  - B. 忙線轉接:當您的電話正在忙線時,若 IP 電話進線,可指定將電話轉接至另一個 IP 電話,您可在 忙線轉接號碼名稱的欄位輸入代表名稱或留空,並在網址/Number 的欄位填入要轉接的 IP 電話號 碼。
  - C. 未應答轉接:當您的電話響鈴超過設定的次數時,您可設定將電話轉接至指定的電話號碼,可以轉接至 PSTN 電話或是 IP 電話,您可在未應答轉接號碼名稱的欄位輸入代表名稱或留空,並在網址/Number 的欄位填入要轉接的電話號碼,同時在未接響鈴應答的欄位設定未應答的響鈴次數。

| 🦉 YoIP 🕷          | eb Management - 1                    | Microsoft Internet Expl         | lorer                |                                                   |          |        |           |        |       |
|-------------------|--------------------------------------|---------------------------------|----------------------|---------------------------------------------------|----------|--------|-----------|--------|-------|
| 檔案E               | 編輯(E) - 檢視(V)                        | 我的最愛( <u>A</u> ) 工具( <u>T</u> ) | 說明( <u>H</u> )       |                                                   |          |        |           |        |       |
| <del>()</del> 上一頁 | t • 🕥 - 🔀                            | 👔 🏠 🔎 搜尋                        | 👷 我的最愛 🚱 🔗           | 🍓 🖪                                               | 1 - 📃    | 🛍 🔏    | •         |        |       |
| 網址(1) 🧧           | http://10.0.0.160:99                 | 99/memlog.lst                   |                      |                                                   |          |        |           | 💌 🔁 移至 | 連結 >> |
| 72                | NTE                                  | z                               | 轉接設定                 | 號碼。                                               |          |        |           |        | -     |
| 設定                | 人名電話號碼                               |                                 | 全部轉接:                | <ul> <li>● 開</li> <li>● 開</li> <li>● 開</li> </ul> |          | O PSTN |           |        |       |
| 自動                | 總機/答錄機請                              | 定,                              |                      | 1912                                              | 名稱       |        | 網址/Number |        |       |
| 電話                | <del>」。<br/></del> 출整領貨              |                                 | 全部轉接號碼               |                                                   |          |        |           |        |       |
|                   | 植培养完                                 |                                 | <mark>忙線轉接號碼:</mark> |                                                   |          |        |           |        |       |
| 網路                | 自動校時設定                               |                                 | 未接轉接號碼               |                                                   |          |        |           |        |       |
| SIP               | 音量設定                                 |                                 | 未接響鈴時間:              | 3 (2-                                             | -8 Ring) |        |           |        |       |
| 其他                | 不電流 畸 敗 定<br>自動應答 設 定<br>來 電 插 話 設 定 |                                 |                      | 確認                                                | 重設       |        |           |        |       |
| 系統                | T.38(傳真) 設設                          | Ê<br>▼                          |                      |                                                   |          |        |           |        | -     |
| •                 |                                      |                                 |                      |                                                   |          |        |           |        |       |
| 🕘 phonefw         | d.htm                                |                                 |                      |                                                   |          |        |           | 網際網路   | 11.   |

# 

- 39. 您可以在本網頁中設定閘道器的系統時間:
  - A. 請於「自動校時」欄位勾選【開】,將從設定的網路時間伺服器取得標準時間
  - B. 請在主要的伺服器欄位及次要的伺服器欄位中填入伺服器的名稱或 IP 位址。
  - C. 請輸入在「時區」設定的欄位輸入您所在的時區。
  - D. 請輸入同步時間的間隔(多久與伺服器同步一次)。
  - E. 若「自動校時」欄位若選擇【關】,將使用手動設定時間。
  - F. 請在手動設定時間位填入目前的時間,設定完成後請按確認。

| 🥭 Vol P       | Web Management                 | - Microso    | ft Internet Expl             | lorer                    |                             |                                            | - U ×    |
|---------------|--------------------------------|--------------|------------------------------|--------------------------|-----------------------------|--------------------------------------------|----------|
| 檔案E           | 編輯(E) 檢視()                     | 7) 我的最       | 愛( <u>A</u> ) 工具( <u>T</u> ) | 説明(H)                    |                             |                                            |          |
| <b>(</b> ] ⊥- | 頁 • 🕥 • 🕨                      | 1 🖻 🤇        | 🏠 🔎 搜尋                       | 🥎 我的最愛  🧭                | ) 🗟 • 😓 🔟 - 📴 🎎 🦓 -         |                                            |          |
| 網址①           | 🎒 http://10.0.0.160            | :9999/memla  | og.lst                       |                          |                             | 🗾 🄁 移至                                     | 連結 >>    |
| 72            |                                | <b>7</b>     |                              | 自動校開                     | 侍設定<br><sup>時伺服器。</sup>     |                                            | <u> </u> |
| 設             | 它人名電話號                         | 碼            | -                            | <b>自動校時</b> :<br>主要的伺服器: | 〇 開 ④ 闘<br>time.windows.com |                                            |          |
| 自動            | 動總機/答錄機                        | 設定,          |                              | 次要的伺服器:                  | 208.184.49.9                |                                            |          |
| 網             | 援張領域<br>轉接設定<br>白動 <b>応</b> 時雪 | <br>₽        |                              | 同步時間間隔:                  | O     :O     :O     (日:時:分) |                                            |          |
| SIP           | 百 新 代 叶 献<br>音量 設定<br>來電 驗碼 設  | <del>作</del> |                              | 手動時間設定:                  | 西元 2005 年 01 ▼ 月 01 ▼ 日     | 01 ▼ <mark>時</mark> 44 ▼分 <sup>00</sup> ▼秒 |          |
| 其他            | 自動應答設來電插話設                     | <br>定<br>定   |                              |                          | 確認重設                        |                                            |          |
| 系             | T.38(傳真)言                      | 安定           | •]                           |                          |                             |                                            |          |
| Sutp.ht       | n                              |              |                              |                          |                             |                                            |          |

# 三十一、音量設定:

- 40. 在本網頁中您可以設定您的通話音量大小,有四種音量可供調整:
  - A. 話筒輸出音量: 若通話中, 您覺得對方的聲音過大或過小時, 可調整本設定值至適當的大小。
  - B. 話筒輸入音量: 若通話中, 對方覺得您的聲音過大或過小時, 可調整本設定值至適當的大小。
  - C. PSTN 輸入音量:若使用 PSTN 線路在通話中,您覺得對方的聲音過大或過小時,可調整本設定值至 適當的大小,本設定值可和話筒輸出音量做調整,以使對方覺得通話音量適當。
  - D. PSTN 輸出音量:若使用 PSTN 線路在通話中,對方覺得您的聲音過大或過小時,可調整本設定值至 適當的大小,本設定值可和話筒輸入音量做調整,以使對方覺得通話音量適當。

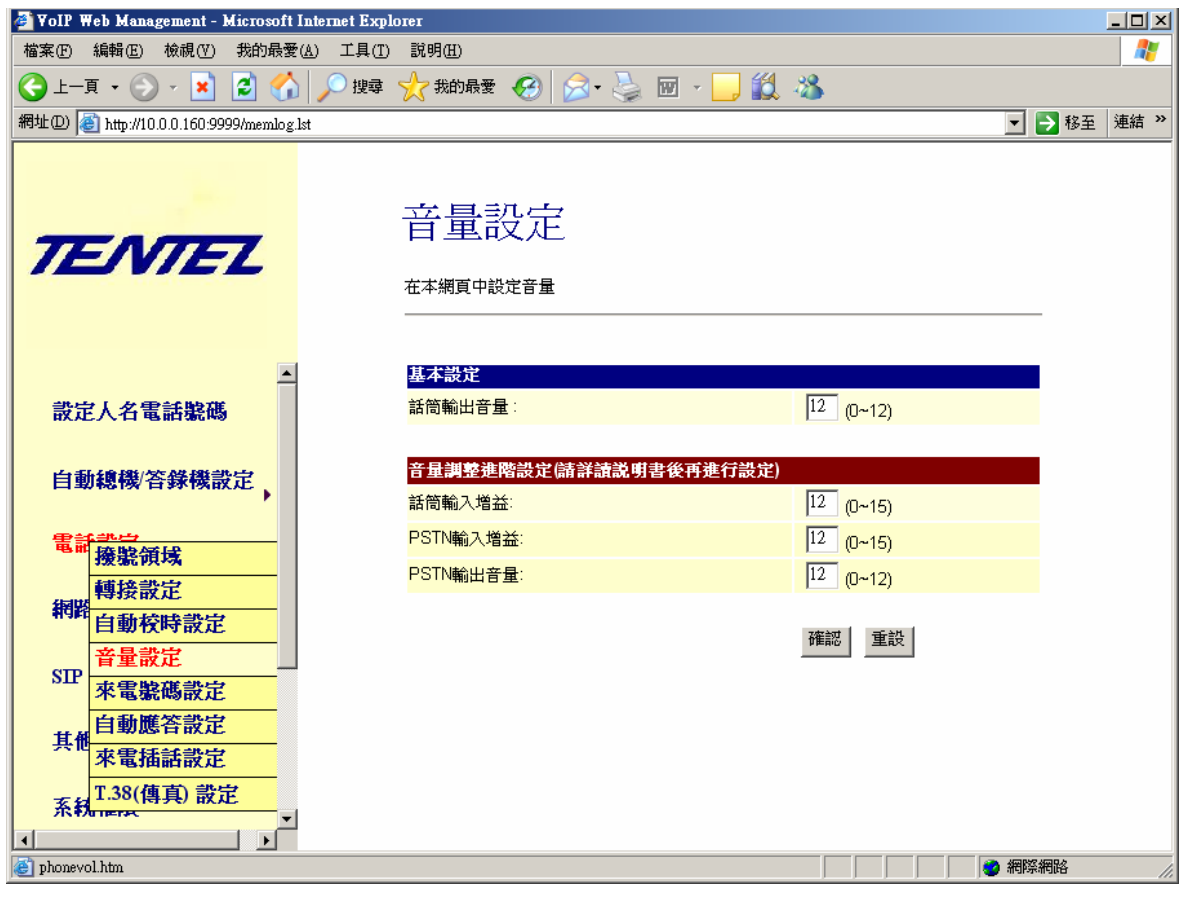

三十二、電話容響定:

- 41. 在本網頁中您可以設定您的電話機的來電響鈴聲,您可選擇內定一般鈴聲(請於「自訂鈴聲」勾選 【關】)。
- 42. 如果您要選擇其他聲音可於「自訂鈴聲」勾選【開】,在「鈴聲型態」欄位選擇,共有六種選項可 供調整,如下圖:
  - A. 選擇鈴聲 1 4 為話機內建的音樂,如果您要上傳音樂請將您的音樂格式轉為 8KHz/16 位元/單聲道 wav 檔,時間 30 秒內。
  - B. 您如果選擇「來電報名/報號」,您的電話線路必須能夠傳送來電方電話號碼,且您話機的電話簿 名單中要有該號碼及人名,才能播報人名,如果只有來電號碼,則只會播報號碼。
- 43. 選擇後請按【確認】鈕儲存。
- 44. 如果您選擇「用戶上傳鈴聲」,請將要上傳的音樂格式轉為 8KHz/16 位元/單聲道 wav 檔,時間 30 秒內,請按【瀏覽】鈕選擇檔案,再按【上傳】鈕傳送檔案。

| 🛃 VoIP Web Management - Microsoft Interne | et Explorer         |                          |           |                |              |                |      |
|-------------------------------------------|---------------------|--------------------------|-----------|----------------|--------------|----------------|------|
| 檔案(F) 編輯(E) 檢視(V) 我的最愛                    | (A) 工具(I) 說明(H)     |                          |           |                |              |                | 2    |
| 🔾 上一頁 🖌 🛞 🖌 💌 💋 🐔                         | 🔰 🔎 搜尋   大我的        | 最愛 🧭 😒 -                 | 🎍 🖸 - 🗖   | ) 🔛 🎁 🚺        | 3 🚜          |                |      |
| 網址(D) @ http://10.0.0.150:9999/login.cg   | i                   | - 12                     |           | _              |              | ▼ → 移至         | 連結 » |
|                                           |                     |                          |           |                |              |                |      |
| TENTEL                                    | <b>電話鈴</b> 聲        | 設定<br><sup>細臟定。</sup>    |           |                |              |                |      |
|                                           |                     |                          |           |                |              |                |      |
|                                           | 电話等聲                | <u></u>                  |           |                |              |                | _    |
| <b>款</b> 此八台电船航险                          | 日司封住・               |                          |           |                |              |                |      |
| 自動總機/答錄機設定,                               | <del>封注之思。</del>    | 約至2<br>鈐聲1<br>鈐聲2<br>鈐聲3 |           |                |              |                |      |
| 電話部中                                      |                     |                          |           |                |              |                |      |
| · · · · · · · · · · · · · · · · · · ·     | 上傳鈴聲 (上傳音·<br>檔案位置: | <sup>4</sup> 來電報名/報號     | 超出部份將自動   | )截斷,格式為8<br>劉覽 | KHz/16位元/軍費道 | <u>首</u> wav檔) |      |
| 音動牧呼放定<br>音量設定<br>SIP                     |                     | 上傳重                      | 11.<br>22 |                |              |                |      |
| 著即百樂 献止<br>勿干擾 設定<br>其他                   |                     |                          |           |                |              |                |      |
| 日 <b>期</b> 應合款定<br>來電插話設定                 |                     |                          |           |                |              |                |      |
| <sup>爾野設正</sup><br>免持聽筒設定                 |                     |                          |           |                |              |                |      |
| 更新                                        |                     |                          |           |                |              |                |      |
| ■重新啓動                                     |                     |                          |           |                |              |                |      |
| 🔮 melody.htm                              |                     |                          |           |                |              |                |      |

# 三十三、勿干搦跎:

- 45. 注意:此選項僅適用於 IP 電話,且設定後必須壓按電話機的「DND」按鈕啟動。
- 46. 您可以在本網頁中設定網路電話來電時回應對方忙線,且話機不會響鈴,如果勾選您要勿干擾項目, 如果您選擇時段性物干擾,您必須輸入每天開始及結束時間,輸入後請按【確認】鈕。

| 🤌 VoIP V      | Web Management - Microsoft Internet                                                         | t Explorer                |                                                                            |         | <u>-                                    </u> |
|---------------|---------------------------------------------------------------------------------------------|---------------------------|----------------------------------------------------------------------------|---------|----------------------------------------------|
| 檔案①           | 編輯(E) 檢視(Y) 我的最愛(                                                                           | (A) 工具(I) 說明(H)           |                                                                            |         |                                              |
| <b>(</b> ) ⊥- | -ā • 🛞 - 💌 💈 🏠                                                                              | 🔎 搜尋 🥎 我的最愛               | 🥶 🗟 - 🍃 🖸 - 📒                                                              | 🖹 🗱 🖇 🚳 |                                              |
| 網址(D)         | 🕘 http://10.0.0.150:9999/login.cgi                                                          |                           |                                                                            |         | 💌 🌛 移至 🛛 連結 ≫                                |
| 72            | ENTEL                                                                                       | 勿干掉<br><sup>在本頁作P</sup> 種 | 夏設定                                                                        |         |                                              |
| 自             | 動總機/答錄機設定                                                                                   | <mark>永遠勿干擾</mark> :      | C開 0 關                                                                     |         | _                                            |
| 電             | <del>新史。</del><br>撥號領域                                                                      | <mark>勿千擾時段:</mark>       | ○開 ◎ 關                                                                     |         |                                              |
| 網             | ·<br>·<br>·<br>·<br>·<br>·<br>·<br>·<br>·<br>·<br>·<br>·<br>·<br>·<br>·<br>·<br>·<br>·<br>· | 開始時間:<br>結束時間:            | <sup>00</sup> : <sup>00</sup> (時:分)<br><sup>00</sup> : <sup>00</sup> (時:分) |         |                                              |
| SII           | 音量設定           響鈴音樂設定                                                                       |                           | 確認重設                                                                       |         |                                              |
| 其·<br>I       | 例干擾設定<br>自動應答設定<br>↓                                                                        |                           |                                                                            |         | _                                            |
| ど phone       | block.htm                                                                                   |                           |                                                                            |         | 🥂 🥑 網際網路 👘                                   |

### 三十四、 自動應答認定:

47. 當您的閘道器設定為一般狀態 PSTN 線路來電或是 IP 電話來電時,若您的電話未應答響鈴次數超過 設定值時,閘道器可自動接起電話,並且允許您續撥 IP 電話號碼或 PSTN 電話號碼,以使用閘道器 或節費的功能,注意:PSTN進線可續撥 IP 電話號碼, IP 電話進線可續撥 PSTN 電話號碼,若您勾選 使用 PIN 保密碼,則在續撥電話號碼前(你會聽到嘟嘟聲)須先撥 PIN 保密碼再續撥電話號碼。

| 🍯 VoIP 1                                                                                    | Web Management - Microsoft Inte     | rnet Explorer                                        |                                   |              |
|---------------------------------------------------------------------------------------------|-------------------------------------|------------------------------------------------------|-----------------------------------|--------------|
| 檔案E                                                                                         | 編輯(E) 檢視(型) 我的最愛(A)                 | 工具(I) 説明(H)                                          |                                   | <u></u>      |
| <b>(</b> ] ±−                                                                               | g • 🕥 - 💌 💈 🏠 丿                     | 🔎 搜尋  我的最爱 🚱 🔗 🔹                                     | 💺 🖻 z 📙 🎎 🦓                       |              |
| 網址D                                                                                         | 🛐 http://10.0.0.160:9999/memlog.lst |                                                      |                                   | ▼ 🌗 移至 連結 ≫  |
| 72                                                                                          | ENTEL                               | 自動應答設<br><sup>話機於一般狀態下之自動應答</sup><br>開啟自動應答後、當IP進線可可 | 之<br>各相關設定。<br>專撥PSTN,PSTN進線可轉撥IP |              |
| 設知                                                                                          | 2人名電話號碼                             | 自動應答:                                                | ○開 ◎關                             |              |
| 自重                                                                                          | 动總機/答錄機設定                           | 自動應答在多少響鈴次數後:                                        | 32 (1~8)                          |              |
| -<br>-<br>-<br>-<br>-<br>-<br>-<br>-<br>-<br>-<br>-<br>-<br>-<br>-<br>-<br>-<br>-<br>-<br>- | <u>\$=\$+++</u>                     | 使用PIN 保密碼:                                           | ○開 ⊙關                             |              |
| 45 8                                                                                        | 擾毙領域                                | PIN保密碼:                                              |                                   |              |
| 網路                                                                                          | <mark>轉接設定</mark><br>自動校時設定         |                                                      | 確認 重設                             |              |
| SIP                                                                                         | 音量設定                                |                                                      |                                   |              |
| 其他                                                                                          | 不電號局散定<br>自動應答設定<br>來電插話設定          |                                                      |                                   |              |
| 系統                                                                                          | T.38(傳真) 設定<br>✓                    |                                                      |                                   |              |
| 🙆 autoans                                                                                   | htm                                 |                                                      |                                   | 🔹 👘 網際網路 👘 🎵 |

三十五、來電插話定:

48. 本網頁中您可以設定,當您以 PSTN 線路在通話中,IP 電話來電,或是以 IP 電話正在通話中,PSTN 來電或是另一 IP 來電時,是否允許該來電插撥,若設定來電插話為開,則允許來電插話,此時您會 聽到嘟嘟的通知聲,若設定為關,則來電方將聽到忙線音。

| 🤌 VoIP W       | eb Management - Microsoft Internet Expl | ner                                               |             |
|----------------|-----------------------------------------|---------------------------------------------------|-------------|
| 檔案①            | 編輯(E) 檢視(Y) 我的最愛( <u>A</u> )            | 工具(I) 說明(H)                                       |             |
| <b>(</b> ) ±−: | 頁 • 🕥 · 🔺 🛃 🏠 🔎                         | 搜尋 🥎 我的最爱 🥝 🔗 🍃 🖸 - 📙 除 鑬 🚷                       |             |
| 網址D            | 🖹 http://10.0.0.150:9999/login.cgi      |                                                   | ▼ ▶ 移至 連結 ≫ |
| 72             | ENTEZ                                   | 來電插話(Call Waiting)設定<br><sup>在本夏可開版或購開來電頻話。</sup> |             |
| 電調             | ▲<br>撥號領域                               | 來電插話: ○ 開 ○ 闘                                     |             |
| 網路             | · 轉接設定 · 自動校時設定 ·                       | 確認                                                |             |
| SIP            | 音量設定       響鈴音樂設定                       |                                                   |             |
| 其他             | 勿干擾設定<br>自動應答設定                         |                                                   |             |
| 系約             | 來電插話設定<br>開鈴設定<br>↓                     |                                                   |             |
| CallWai        | t.htm                                   |                                                   | 🔮 網際網路      |

三十六 鬧鈴錠:

- 49. 本網頁中您可以設定三組鬧鈴,每組可分『一次』、『每天』、『每小時』、整點『報時』,請依 需要設定。
- 50. 鬧鈴聲音有『鈴聲1 4』、『用戶上傳電話鈴聲』、『用戶上傳鬧鈴鈴聲』及『報時』七種選擇。
- 51. 完成設定後請按【確認】鈕儲存。

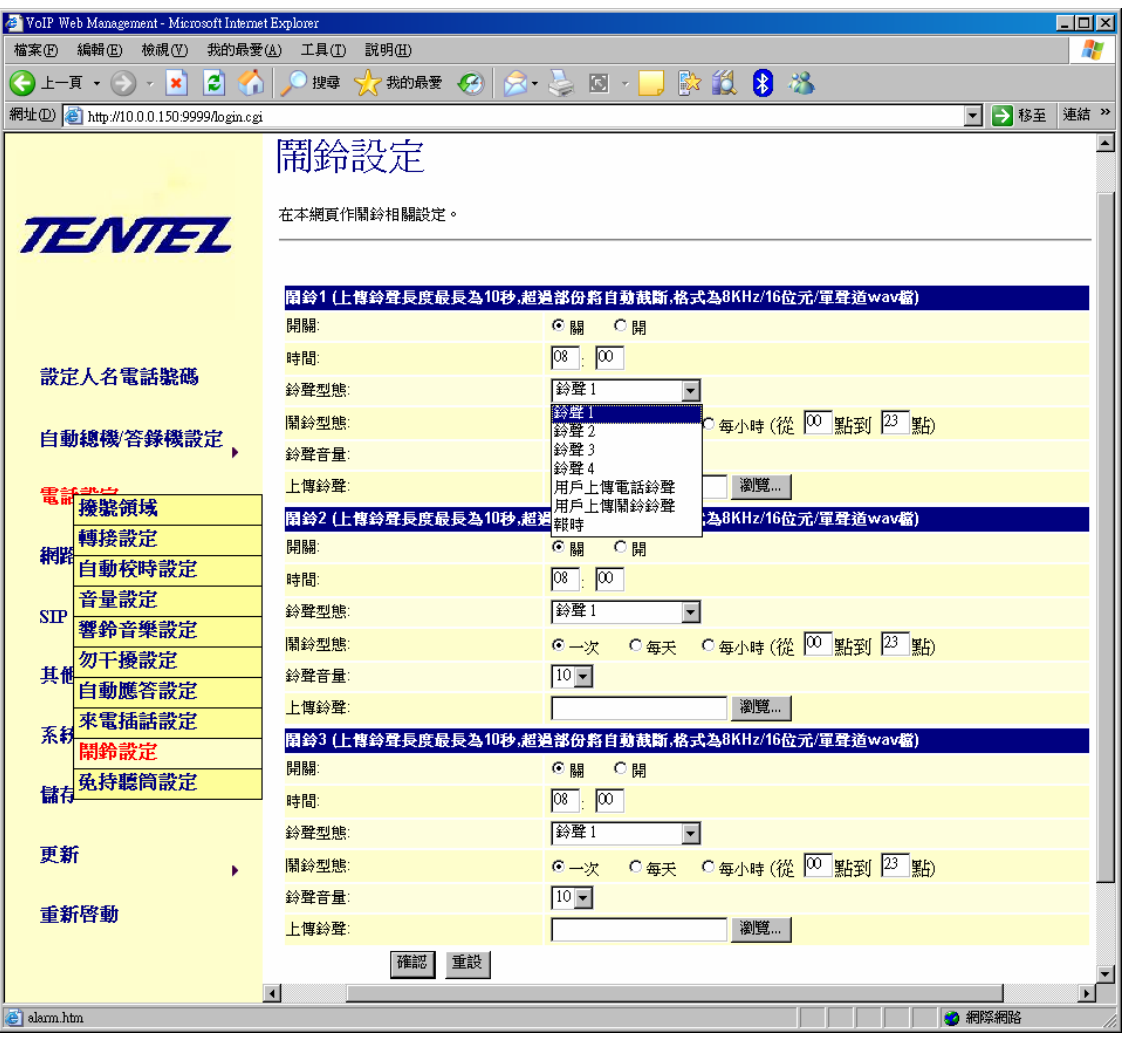

三十七 免持聽篩錠:

52. 本網頁中您可以設定電話機的免持聽筒為「半雙工」或「全雙工」,當選擇「半雙工」時需設定以 下項目參數(建議用內定值),如果您選擇「全雙工」,電話機插電或重開時會自動測試環境,會有 很大聲的測試音,請勿以為故障。

| 🎒 VoIP We  | eb Management - Micros   | oft Internet Explorer |                                 |                             |                            |     | _ <b>_ _ _ _ _</b> |
|------------|--------------------------|-----------------------|---------------------------------|-----------------------------|----------------------------|-----|--------------------|
| 檔案④        | 編輯(E) 檢視(V)              | 我的最愛( <u>A</u> ) 工具(1 | ) 説明(H)                         |                             |                            |     | A.                 |
| () ⊥-j     | t • 🕥 • 💌                | 💈 🚮 🔎 搜尋              | : ☆ 我的最愛 🤗                      | 🔁 - 📚                       | 🖸 - 🔜 🔛 🎇                  | 8 🔏 |                    |
| 網址(D) 🤞    | 🗿 http://10.0.0.150:9999 | 9/login.cgi           |                                 |                             |                            |     | 🔽 🌛 移至 🏾 連結 👋      |
| 72         | INTE                     | z                     | Speaker<br><sup>在本網頁中設定免持</sup> | Phone<br><sup>非聽筒半雙工或</sup> | Setting<br><sup>全要工.</sup> |     | -                  |
| 自動         | 加總機/答錄機設)                | <mark>⋷</mark> ,      | ⊙ 半雙工                           | ○全雙コ                        |                            |     |                    |
| 電話         |                          |                       | Cut-off Threshold:              |                             | 0010                       |     |                    |
|            | 機能領域                     |                       | Cut-off Time Cons               | tant:                       | 4000                       |     |                    |
| 網路         | <b>特按</b> 放正             |                       | Cut-off Hold Time:              |                             | 0014                       |     |                    |
|            | 自動牧時設正                   |                       |                                 |                             |                            |     |                    |
| SIP        | 背重 敢 正                   |                       |                                 |                             | Submit Reset               |     |                    |
|            | 著爭音樂說正                   |                       |                                 |                             |                            |     |                    |
| 其他         | <u> 勿十換</u> 款正           |                       |                                 |                             |                            |     |                    |
|            | 目動應合設定                   |                       |                                 |                             |                            |     |                    |
| 系統         | 米電插話設定                   |                       |                                 |                             |                            |     |                    |
|            | <b>開鉛設定</b>              |                       |                                 |                             |                            |     |                    |
| 儲存         | 免符聽同設定                   |                       |                                 |                             |                            |     |                    |
| ど speaker. | htm                      |                       |                                 |                             |                            |     | 🔮 網際網路             |

三十八、系統權限定:

53. 在本網頁中您可以改變登錄網頁時的帳戶名稱和密碼,請在新帳戶名稱欄位輸入用戶名稱,在新密 碼欄位輸入新的密碼同時在確認新密碼欄位再次輸入相同的新密碼。

| 🎒 ¥olP ₩   | eb Management - 1      | Microsoft Internet Exp | lorer            |             |               |
|------------|------------------------|------------------------|------------------|-------------|---------------|
| 檔案E        | 編輯Œ) 檢視(型)             | 我的最愛(A) 工具(T)          | ) 説明( <u>H</u> ) |             | 🥂             |
| 🕝 1—1      | र • 🕑 - 💌              | 💈 🏠 🔎 搜尋               | 📩 我的最愛 🥝 🔗 -     | 🎍 🖬 - 📙 鑬 🦓 |               |
| 網址 D 🧕     | ) http://10.0.0.160:99 | 99/memlog.lst          |                  |             | 💌 🔁 移至 🗵 連結 😕 |
| 72         | NTE                    | z                      | 系統權限             | 4稱和密碼。      |               |
| 網路         | 1                      |                        | 新帳戶名稱:           |             |               |
| - HARD     |                        | •                      | 新密碼:             |             |               |
| SIP į      | 設定                     | ,                      | 確認新密碼            |             |               |
| 其他         | 設定                     | •                      |                  | 確認重設        |               |
| 系統         | 權限                     |                        |                  |             |               |
| 儲存         | :                      |                        |                  |             |               |
| 更新         | i                      | •                      |                  |             |               |
| 重新         | 啓動                     | T                      |                  |             |               |
| I change h | tm                     |                        |                  |             | 網際網路          |

三十九、系統備份還原:

54. 在本網頁中按下備份存檔按鈕可以將您閘道器目前的設定狀態備份至硬碟中,或是先按下瀏覽按鈕 找出原先備份的檔案,按下確認按鈕後,將從硬碟將原先的備份資料還原至閘道器內。

| 🖉 YoIP Web Management - Microsoft Interne | Explorer                             |             |
|-------------------------------------------|--------------------------------------|-------------|
| 檔案(F) 編輯(E) 檢視(Y) 我的最愛(A) 工               | 具(I) 說明(H)                           |             |
| 🔇 l-ą • 🕥 - 🗾 💈 🚮 🔎                       | 蝗幸 🧙 我的最爱 🥝 🔗 🍃 🔟 - 📙 鑬 🥸            |             |
| 網址D) 🕘 http://10.0.0.160:9999/memlog.lst  |                                      | 🔽 🄁 移至 連結 꽏 |
| TENTEL                                    | 話機備份/還原<br><sup>在本網頁中可做話機備份及還原</sup> |             |
| 網路                                        | 話機備分                                 |             |
| ► •                                       | 話機資料備份至硬碟: 備份存檔 備份存檔                 |             |
| SIP 設定                                    |                                      |             |
| · · · · · · · · · · · · · · · · · · ·     | 話機邊原                                 |             |
| 其他設定                                      | 硬碟資料還原至話機: 瀏覽… 瀏覽… 過                 |             |
| 系統權限                                      | 確定 重設                                |             |
| <b>請仔</b>                                 |                                      |             |
| 更新 軔體更新                                   |                                      |             |
| 重新 <sup>系統備份/還原</sup><br>系統預設值            |                                      |             |
|                                           |                                      |             |
| 😢 backup.htm                              |                                      | 2 網際網路 //   |

# 四十、 系統 勇道:

55. 在本網頁中您可以將您閘道器的設定值還原成出廠的設定值。

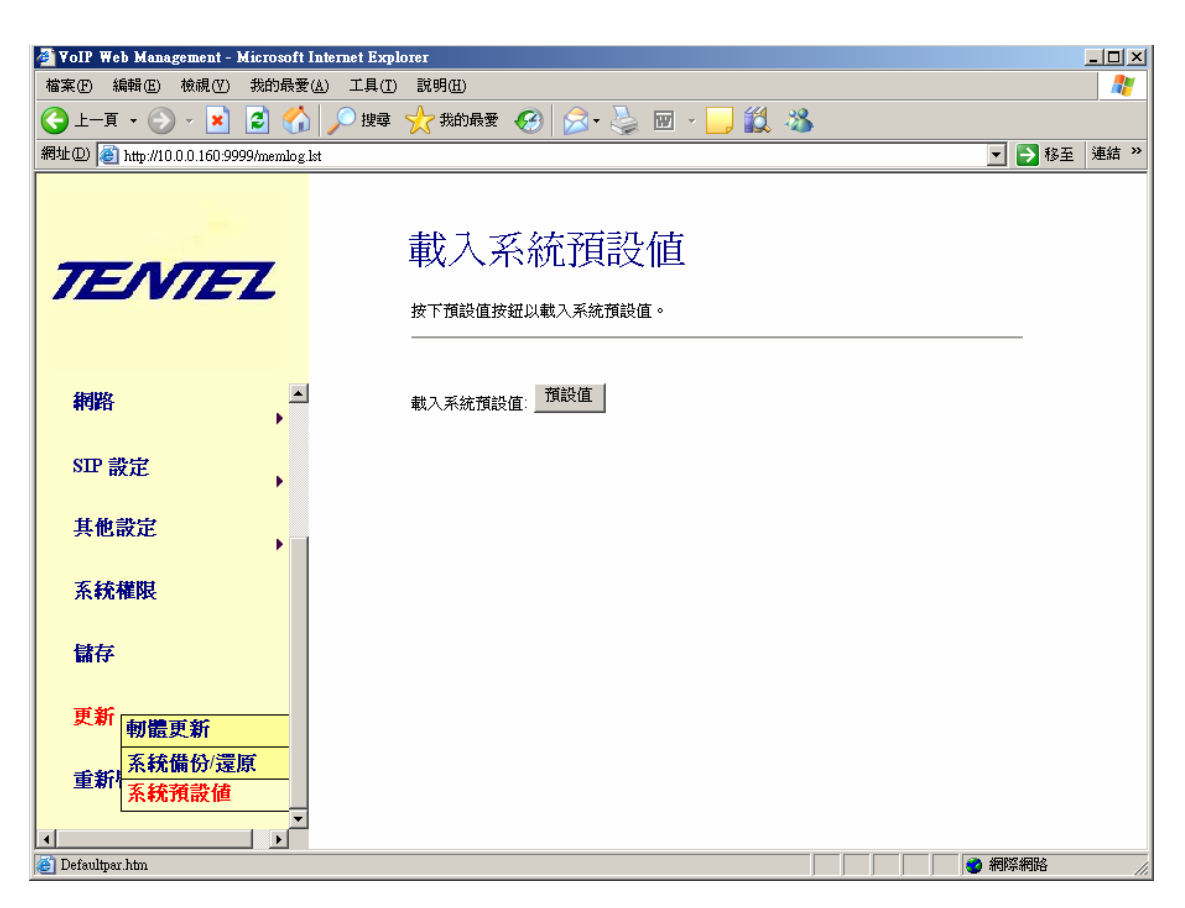

# 四十一、儲存設定值:

56. 完成以上設定後,請按左方目錄列中「儲存」選項,再按右方網頁中「存檔」按鈕,儲存相關設定 資料,當按儲存後資料存入閘道器,後將自動重新開機,完成開機後將自動註冊 SIP 代理伺服器, 如果註冊成功則,註冊燈號會點亮。

| 🖉 VoIP Web Management - Microsoft Internet Explorer |                                |  |
|-----------------------------------------------------|--------------------------------|--|
| 檔案(F) 編輯(E) 檢視(∀) 我的最愛(A) ]                         | 〔具(I) 說明(H) 🥂 🥂                |  |
| 🕒 上一頁 🔹 🕞 - 💌 📓 🐔 🔎                                 | 搜尋 🧙 我的最爱 🧭 🍰 🍃 🔜 🔛 🎇 🎇        |  |
| 網址① 🙋 http://211.23.177.185:9999/login.cgi          | ▶ 8至 連結 ※                      |  |
| TENTEL                                              | 儲存設定值<br>必需按下存檔後,新的設定值才會存入系統中。 |  |
| 其他設定                                                | 儲存設定值:存檔                       |  |
| 系統權限                                                |                                |  |
| 儲存                                                  |                                |  |
| 更新                                                  |                                |  |
|                                                     |                                |  |